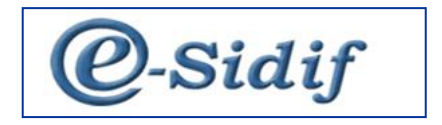

# Tarjeta de Compra Corporativa Consideraciones Básicas

#### FONDO ROTATORIO

#### Tarjeta de Compra Corporativa

A partir de los acuerdos establecidos entre la Tesorería General de la Nación y el Banco Nación Argentina, se ha incorporado al eSidif la posibilidad de reflejar la operatoria que respalda la plataforma del mencionado Banco para el uso de la Tarjeta de Compra Corporativa.

El usuario que cuente con las capacidades correspondientes a la Administración de la Tarjeta, observará en la consulta del Fondo / Caja una nueva solapa para el manejo de las mismas, denominada "**Tarjetas**".

| 2   | Sidif - Versión D                                                              | 25_6_0RC1 ES Spanish (Agentina)                                         | Help 🗧                    |                                                              |                               | ( |  |  |
|-----|--------------------------------------------------------------------------------|-------------------------------------------------------------------------|---------------------------|--------------------------------------------------------------|-------------------------------|---|--|--|
| Arc | hivo Edición Entidad Herramientas Consultas y Reportes Seguridad Ventana Ayuda |                                                                         |                           |                                                              |                               |   |  |  |
|     | 역 법 🖗 🏭 🔟 🦉 esidit 🖗 Seguridad                                                 |                                                                         |                           |                                                              |                               |   |  |  |
| 6   | ∎ FR-[623]-1 ¤                                                                 |                                                                         |                           |                                                              | 0                             | 7 |  |  |
| 8   | Identificación Ir                                                              | mportes, Fuentes y Cuentas Objetos del Gasto Medios de Pago Tarjetas JD | Ap. Programática          | Composición Totales por Fuente FRI y CC Movimientos Recepcio | ones Log Modificaciones       | ^ |  |  |
|     |                                                                                |                                                                         |                           |                                                              |                               |   |  |  |
|     | Etd. Emisora                                                                   | AF 623 Servicio Nacional de Sanidad y Calidad Agroalimentaria           | Institución               | 52 0 623                                                     | Estado Autorizado             |   |  |  |
|     | Fondo o Caja                                                                   |                                                                         | Fondo Padre               |                                                              |                               |   |  |  |
|     | Tipo                                                                           | FR                                                                      | Tipo                      |                                                              | × .                           |   |  |  |
|     | Código                                                                         | 1                                                                       | Código                    |                                                              |                               |   |  |  |
|     | Nombre                                                                         | FONDO ROTATORIO SENASA                                                  | Nombre                    |                                                              |                               |   |  |  |
|     | Responsable                                                                    | FUENTES JOSE LUIS                                                       | Responsable               |                                                              |                               |   |  |  |
|     | Subresponsable                                                                 | 2                                                                       | Subresponsable            |                                                              |                               |   |  |  |
|     | F. Creación                                                                    | 01/01/2006                                                              | F. Creación               | 11                                                           |                               |   |  |  |
|     | Documento Res                                                                  | spaldatorio                                                             | Identificador del Trámite |                                                              |                               |   |  |  |
|     | Tipo RES                                                                       | Resolución                                                              | Etd Emirora               | Informa io. de Frantie                                       | n                             |   |  |  |
|     | Número 518                                                                     |                                                                         | Ting                      |                                                              |                               |   |  |  |
|     | Ejercicio   1998                                                               |                                                                         | Mentificación             |                                                              |                               |   |  |  |
|     |                                                                                |                                                                         |                           |                                                              |                               |   |  |  |
|     |                                                                                |                                                                         | Fechas                    |                                                              |                               |   |  |  |
|     |                                                                                |                                                                         | F.Creación                | 01/01/2006                                                   | Fecha Límite (FRE)            |   |  |  |
|     |                                                                                |                                                                         | F.Ult.Adecuación          |                                                              |                               |   |  |  |
|     |                                                                                |                                                                         | F.Cierre                  |                                                              | Pago Directo de Reposiciones  |   |  |  |
|     |                                                                                |                                                                         |                           |                                                              | P Pano Directo de Retenciones | ł |  |  |

Previamente a registrar la o las tarjeta/s habilitadas para cada fondo o caja con los datos requeridos, deberá realizarse la habilitación del medio de pago correspondiente, la cual podrá ejecutarse desde la solapa "Medios de Pago".

| 2   | eStati-Vension D25,6,6KC1 ES Sawark (Agentral) 🕒 Heb :                                  |                   |                                                               |                                  |  |  |  |
|-----|-----------------------------------------------------------------------------------------|-------------------|---------------------------------------------------------------|----------------------------------|--|--|--|
| Arc | No Edicion Entidad Herramientas Consultas y Reportes Segundad Ventana Ayuda             |                   |                                                               |                                  |  |  |  |
| 6   | # FR-[623]-1 12                                                                         |                   |                                                               | - e                              |  |  |  |
| 20  | Identificación Importes, Fuentes y Cuentas Objetos del Gaste Medios de Page Tarjetas UD | Ap. Programática  | Composición Totales por Fuente FRI y CC Movimientos Recepcior | nes Log Modificaciones           |  |  |  |
| å   |                                                                                         |                   |                                                               |                                  |  |  |  |
|     | Etd. Emisora SAF 623 Servicio Nacional de Sanidad y Calidad Agroalimentaria             | Institución       | 52 0 623                                                      | Estado Autorizado                |  |  |  |
|     | Fondo o Caja                                                                            | Fondo Padre       |                                                               |                                  |  |  |  |
|     | Tipo FR 🗸                                                                               | Tipo              |                                                               | ×                                |  |  |  |
|     | Código 1                                                                                | Código            |                                                               |                                  |  |  |  |
|     | Nombre FONDO ROTATORIO SENASA                                                           | Nombre            |                                                               |                                  |  |  |  |
|     | Responsable FUENTES JOSE LUIS                                                           | Responsable       |                                                               |                                  |  |  |  |
|     | Subresponsable                                                                          | Subresponsable    |                                                               |                                  |  |  |  |
|     | E Creación 01/01/2006                                                                   | F. Creación       | 11                                                            |                                  |  |  |  |
|     | Documento Respaldatorio                                                                 | Identificador del | Trámite                                                       |                                  |  |  |  |
|     | Tipo RES Resolución                                                                     | Г                 |                                                               |                                  |  |  |  |
|     | Número 518                                                                              | Etd. Emisora      |                                                               |                                  |  |  |  |
|     | Ejercicio 1998                                                                          | Тіро              |                                                               |                                  |  |  |  |
|     |                                                                                         | Identificación    |                                                               |                                  |  |  |  |
|     |                                                                                         | - Fochar          |                                                               |                                  |  |  |  |
|     |                                                                                         | E Creasión        | 01/01/2006                                                    | Facha L(mite /FRF)               |  |  |  |
|     |                                                                                         | ricreación        | 01/01/2000                                                    |                                  |  |  |  |
|     |                                                                                         | F.Ult.Adecuación  |                                                               | _                                |  |  |  |
|     |                                                                                         | F.Cierre          |                                                               | F Pago Directo de Reposiciones   |  |  |  |
|     |                                                                                         |                   |                                                               | The result of the research these |  |  |  |

Una vez posicionados en la solapa: "Medios de Pago", sobre la grilla y pulsando el botón derecho del mouse se podrá seleccionar la opción Agregar ítem. En la columna "Tipo de Medio de Pago", ir a la lista de valores y seleccionar el nuevo medio: "Tarjeta de Débito".

| <b>2</b> ] es | idif - Versión D25_6_0 | RC1                                | ES Spanish (Argentina) 🔒 Help :                                                                                                    | _ 8 2                 |
|---------------|------------------------|------------------------------------|----------------------------------------------------------------------------------------------------|-----------------------|
| Archi         | vo Edición Entidad     | Herramientas Consultas y Repo      | ortes Seguridad Ventana Ayuda                                                                                                    | ,                     |
| ۵ ۹           | . 🖬 🗠 🚨                |                                    |                                                                                                    | 🗈 🤻 eSidif 🧔 Segurida |
| 0             | *FR-[623]-1 🕸          |                                    |                                                                                                    |                       |
| 1             | dentificación Importe  | s, Fuentes y Cuentas Objetos del G | asto Medios de Pago Tarjetas UD Ap. Programática Composición Totales por Fuente FRI y CC Movimientos Recepciones Log Modificaciones |                       |
| ۹ľ            | The state of the       | Desidentific                       |                                                                                                    |                       |
|               | Tipo Medio de Pa.      | Descripcion                        |                                                                                                    |                       |
|               |                        | Transferencia Rancaria             | I Ipo Medio de Pago                                                                                                    |                       |
|               |                        | Cheque                             | Thus I a to 1                                                                                                    |                       |
|               | DB                     | Debito Bancario                    | Piluos jorgen j                                                                                                    |                       |
|               | EFE EFE                | Efectivo                           | Tipo Medio de Pago Descripción                                                                                                    |                       |
|               |                        |                                    |                                                                                                    |                       |
|               |                        |                                    |                                                                                                    |                       |
|               |                        |                                    |                                                                                                    |                       |
|               |                        |                                    |                                                                                                    |                       |
|               |                        |                                    | Abrir Guardar Administrar Limpiar Busear                                                                                            |                       |
|               |                        |                                    | Porma Concora Pormacora Campor                                                                                                    |                       |
|               |                        |                                    | Tipo Medio d Descripción                                                                                                    |                       |
|               | 5 elementos            |                                    | CHE Cheque                                                                                                    |                       |
|               |                        |                                    | DB Debito Bancario                                                                                                    |                       |
|               |                        |                                    | EEE Efection                                                                                                    |                       |
|               |                        |                                    | TD Toket de Debito                                                                                                    |                       |
|               |                        |                                    | The Page Detroit                                                                                                    |                       |
|               |                        |                                    |                                                                                                    |                       |
|               |                        |                                    | 6 elementos                                                                                                    |                       |
|               |                        |                                    | Seleccionar Cancelar                                                                                                    |                       |
|               |                        |                                    |                                                                                                    |                       |
|               |                        |                                    |                                                                                                    |                       |
|               |                        |                                    |                                                                                                    |                       |

Finalizada la habilitación del nuevo medio, se deberá dar de alta la tarjeta en la solapa correspondiente. Nuevamente, posicionado sobre la grilla y seleccionando la opción Agregar Item, como se observa a continuación:

| Arc | dddf Versión Dól (15 Schmin Versión Dól (15 Schmin Versión Augustina) 🛛 Help 1 💽 📩 💽 🕵 |                                         |                                    |                       |               |            |               |                    |                   |                            |                        |                       |                  |  |  |
|-----|----------------------------------------------------------------------------------------|-----------------------------------------|------------------------------------|-----------------------|---------------|------------|---------------|--------------------|-------------------|----------------------------|------------------------|-----------------------|------------------|--|--|
|     | 및 L & A & A & A & A & A & A & A & A & A &                                              |                                         |                                    |                       |               |            |               |                    |                   |                            |                        |                       |                  |  |  |
| Ø   | 1 19.0574 32                                                                           |                                         |                                    |                       |               |            |               |                    |                   | - 0                        |                        |                       |                  |  |  |
| 20  | Iden                                                                                   | tificación   Importes,                  | Fuentes y Cuentas Objetos del Ga   | sto Medios de Pago Ta | arjetas JD    | Ap. Progra | amática Compo | sición Totales por | Fuente FRLy CC Mo | vimientos Recepciones Log  | Modificaciones         |                       |                  |  |  |
| å   |                                                                                        | Nro. Tarjeta                            | Tipo de Tarjeta                    | Responsable           | e             |            | DNI           | Cuenta Asociada    | Baja/Inhabilitada | Fecha Ult.Baja/Inhab./Hab. | Fecha Entrega Plástico | Fecha Devol. Plástico | Monto Habilitado |  |  |
| 20  |                                                                                        | 1111111111111111111                     | 3-Adicional                        | AGUIRRE, LU           | JIS OSVALDO   |            |               | 11-85-1664/09      | E                 |                            |                        |                       | 0,00             |  |  |
|     |                                                                                        | 111111111111111111                      | 3-Adicional                        | 👜 Imprimir Grilla     | 14            | ARLOS      |               | 11-85-1664/09      | E                 |                            |                        |                       | 0,00             |  |  |
|     |                                                                                        | 12121212121212121                       | 2-de Débito                        | Ver Totales           |               |            |               | 11-85-1664/09      | E                 |                            |                        |                       | 0,00             |  |  |
|     |                                                                                        | 1234567898765432                        | 2-de Débito                        | Agregar Item C        | trl+Alt+A     | ARICON     | 12345678      | 11-85-1664/09      | E                 |                            |                        |                       | 0,00             |  |  |
|     |                                                                                        | 2722722222222222222222222               | 1-de Distribución                  | ACOSTA CA             | STRO DARIO CA | ARLOS      |               | 11-85-1664/09      | E                 |                            |                        |                       | 0,00             |  |  |
|     | Πē                                                                                     | 33333333333333333333333                 | 2-de Débito                        | AGUIRRE, LU           | JIS OSVALDO   |            |               | 11-85-1664/09      | E                 |                            |                        |                       | 0.00             |  |  |
|     |                                                                                        | 555555555555555555555555555555555555555 | 4-de Misión Oficial (No operativa) | ACOSTA CA             | STRO DARIO CA | ARLOS      |               | 11-85-1664/09      | E                 |                            |                        |                       | 0,00             |  |  |
|     |                                                                                        |                                         |                                    |                       |               |            |               |                    |                   |                            |                        |                       |                  |  |  |
|     |                                                                                        |                                         |                                    |                       |               |            |               |                    |                   |                            |                        |                       |                  |  |  |
|     |                                                                                        |                                         |                                    |                       |               |            |               |                    |                   |                            |                        |                       |                  |  |  |

Se habilitarán los campos de carga para informar los datos relacionados a las tarjetas, tales como: *Número de Tarjeta; Tipo de Tarjeta; Responsable; DNI; Cuenta Asociada; Baja/ Inhabilitada; Fecha Últ. Baja/Inhab./Hab.; Fecha Entrega Plástico; Fecha Devol. Plástico y Monto Habilitado.* 

El **Número de Tarjeta** deberá tipearse manualmente. El sistema validará que el número informado no se encuentre repetido y que contenga 16 dígitos; caso contrario, no permitirá guardar los cambios.

La columna **Tipo de Tarjeta** permite seleccionar entre las 4 tipos de Tarjeta, tal como lo muestra la captura de pantalla a continuación:

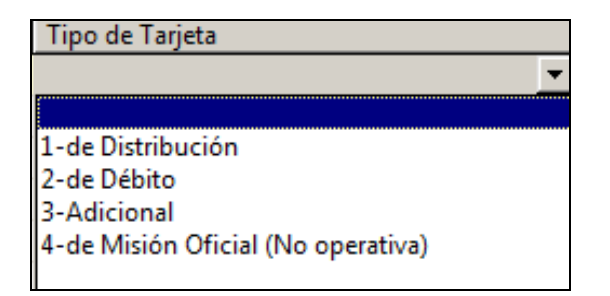

#### <u>¿De qué consiste esta clasificación de Tarjetas?</u>

La Tarjeta de Distribución, es única y solo puede estar asociada al FR

 o eventualmente a un FRE en caso de que el Organismo lo posea). En
 el eSidif esta tarjeta es la equivalente a la Cuenta Raíz de la plataforma
 Nación Empresa 24 y es la única capaz de nutrirse de saldo mediante la
 transferecia bancaria proveniente de la Cuenta Pagadora del FR. La
 Tarjeta de Distribución solo puede estar asociada al Responsable/
 Subresponsable del FR y NO puede utilizarse para realizar compras.

El uso de la Tarjeta de Distribución esta restringido a las siguientes gestiones: Pago de Reposiciones; Ampliaciones; Creaciones; Traspasos de Fondos de tipo: Tarjeta de Distribución - Tarjeta Débito/ Tarjeta Adicional y viceversa; pago de Comprobante de Gastos Bancarios (GASBAN) para reflejar las comisiones de tarjeta que se generan al momento de realizar la transferencia bancaria de la cuenta corriente a la Cuenta Raiz del BNA.

 Las Tarjetas de Débito, son las que se les asignan a los Responsables y Subresponsables de los fondos y Cajas para realizar las compras de gastos menores y urgentes.

Estas Tarjetas de Débito estan habilitadas para realizar las siguientes gestiones: Pagar Facturas y Notas de Débito, Anticipos de Fondos, Solicitud de Pasajes, Viáticos y Eventuales, Reintegros de Anticipos de Fondos y de Pasajes y Viáticos. También se pueden invocar para percibir devoluciones de fondos asociadas a rendiciones de anticipos y de solicitudes de viáticos. Estas tarjetas pueden emplearse para pagos de Reposiciones y Anulación de Reposiciones, Ampliaciones y Creaciones. Podrán también utilizarse para pagar Comprobantes de Gastos Bancarios (GASBAN) para reflejar las comisiones que realiza la tarjeta cada vez que se extrae dinero en efectivo. Asimismo, estas tarjetas también estan habilitadas a realizar los siguientes tipos de Traspasos de Fondos: Tarjeta de Distribución- Tarjeta de Débito (y viceversa); Tarjeta de Débito – Tarjeta Adicional (y viceversa); Tarjeta de Débito- Efectivo. Las Tarjetas de Débito son las únicas habilitadas para realizar Recepciones de Fondos y para emplearse como medio de traspaso en un comprobante Traspaso de Retenciones.

 Las Tarjetas Adicionales son aquellas que se otorgan a las personas designadas por los Responsables y Subresponsables de los fondos o cajas para realizar las compras en su nombre.

Estas tarjetas pueden: Pagar exclusivamente comprobantes de tipo Facturas y Nota de Débito, también pueden realizar traspasos de fondos de tipo: Tarjeta Adicional- Tarjeta Débito y viceversa; Tarjeta Adicional –

Tarjeta de Distribución y viceversa; Tarjeta Adicional- Efectivo; y utilizarse para pagar las Comisiones Bancarias (comprobantes GASBAN) generadas por las extracciones de dinero en efectivo.

Las Tarjeta de Misión Oficial son las que poseen los funcionarios y sólo estan habilitadas para ser utilizadas durante la misión. Únicamente se les otorga saldo antes de comenzar la misión, y si al finalizar la misma, quedara algún remanente en esta tarjeta en concepto de eventuales no rendidos, deberá devolverse a alguna Tarjeta de Débito asociada al mismo fondo o caja, o bien realizar la extracción del dinero por cajero y reflejar la devolución en efectivo. Estas tarjetas actualmente no están habilitadas para utilizarse como medio de pago de ningún comprobante, ni para realizar traspasos de fondos, ni pueden cargar comprobantes de comisiones de tarjeta.

## Las Tarjetas de Misiones Oficiales, solo pueden cargarse a título infomativo en la solapa Tarjetas del editor del Fondo o Caja.

El sistema controla que las Tarjetas de Débito tengan asociados como **Responsables** de las mismas, a los Responsables o Subresponsables del fondo o caja, NO así las Tarjetas Adicionales ni de Misión Oficial. En estos dos últimos casos, podrá informarse cualquier Empleado que se encuentre dado de alta en la tabla personal del organismo.

El campo **Cuenta Asociada** viene grisado y poblado por defecto, informando la cuenta bancaria pagadora del Fondo Rotatorio.

Las columnas que a continuación se detallan son de carácter informativo y de carga opcional: **DNI; Fecha última Baja/Inhab/Hab; Fecha devolución; Monto Habilitado.** 

Se aclara que tal como fue definido, los campos DNI y Monto Habilitado NO realizan ningún tipo de validación ni control por ser meramente informativos.

Una vez pobladas todas las columnas requeridas, deberán guardarse los cambios desde el diskette.

De esta manera, y una a una, podrán darse de alta TODAS las tarjetas de TODOS los fondos o cajas que operen con este nuevo medio de pago.

El sistema validará que solo una de las tarjetas cargadas en esta solapa sea del tipo: Tarjeta de Distribución, dado que ésta es Única y podrá estar asociada exclusivamente al FR.

En referencia al campo Cuenta Asociada, tanto para el caso del FR, del FRI y las CC deberá informarse la cuenta pagadora del Fondo Rotatorio.

Una vez cargadas las tarjetas en la solapa del/los Fondo/s que corresponda/n, el próximo paso consiste en otorgarle/s fondos.

En el caso de tener varias tarjetas asociadas al Fondo Rotatorio, a la primera que debe asignársele saldo es a la Tarjeta de Distribución. La asignación de fondos se hará desde su Cuenta Bancaria Pagadora.

## ¿Cómo puedo asignarle fondos a la Tarjeta Corporativa de Distribución?

Mediante un *Traspaso de Fondos*, a través de la siguiente ruta:

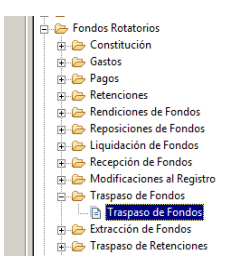

Al comprobante de Traspaso de Fondos ya disponible para el módulo, se le incorporaron 3 nuevos tipos de traspaso, a saber: *Banco/Tarjeta – Tarjeta/Efectivo – Tarjeta/Tarjeta*.

Para poder nutrir la Tarjeta de Distribución, se requiere realizar un Traspaso de tipo: **Banco/ Tarjeta**. Cabe mencionar que para que la Cuenta Raíz (equivalente a la tarjeta de distribución) posea saldo disponible para distribuir, previamente fue necesario haber realizado la transferencia de fondos a la cuenta a través del canal Nación Empresa 24.

| esidif - Versión D25_21_1RC1<br>Archivo Edición Entidad Herramientas Consultas y Renortes Securidad Ventana Ayuda                                                                                                    | dati Yunin 05,23242                              |  |  |  |  |  |
|----------------------------------------------------------------------------------------------------|--------------------------------------------------|--|--|--|--|--|
| D Q 🖩 🕹 🚨                                                                                                    | E                                                |  |  |  |  |  |
|                                                                                                    | - e                                              |  |  |  |  |  |
| Ed. Process         Suff         823         Service NuclearLife Sandad y Caldad Agreatmentaria           Ed. Revision         Service NuclearLife Sandad y Caldad Agreatmentaria         Id. Cyte.         TR           Collection         Healte por Functe.         Id. Cyte.         TR | Gestol (R<br>TO 2017 1 Etitol Ingresols Bornelor |  |  |  |  |  |
| Tipo Trespeso C Banco/Efectivo                                                                                                    | Fecha de Creación 01/03/2017 16:32:09            |  |  |  |  |  |
| Código 1 Citartino Renco                                                                                                    | Fecha de Autorización                            |  |  |  |  |  |
| Nombre FONDO ROTATORIO SENASA Construction Senasa Construction                                                                                                    | Fecha de Anulación 🖉 💷                           |  |  |  |  |  |
| C Tarjeta/Tarjeta                                                                                                    | Fecha de Cumplido 🗐                              |  |  |  |  |  |
| Moneda de Trespero (ABP (1950) ABGER  <br>Importe MCL 50.000,00                                                                                                    |                                                  |  |  |  |  |  |
| Medio de Traspaso DebitoBancario V Origen                                                                                                    | Operations                                       |  |  |  |  |  |
| CTA 11 85 2872/27 Destino 189744000000000                                                                                                    |                                                  |  |  |  |  |  |
| Chequera                                                                                                    |                                                  |  |  |  |  |  |
| Nro. Medio Pago                                                                                                    |                                                  |  |  |  |  |  |
| E Contración 01/03/2017                                                                                                    |                                                  |  |  |  |  |  |
|                                                                                                    | P                                                |  |  |  |  |  |
|                                                                                                    |                                                  |  |  |  |  |  |
|                                                                                                    |                                                  |  |  |  |  |  |
|                                                                                                    |                                                  |  |  |  |  |  |
|                                                                                                    |                                                  |  |  |  |  |  |

Luego de informar el Tipo de Traspaso en la Cabecera, es necesario poblar el Importe a traspasar e informar la Tarjeta de Destino.

A continuación, en la solapa Detalle por Fuente, deberá informarse la apertura por fuente de financiamiento.

Seguidamente, se deberán guardar los cambios y proceder a realizar la correspondiente transición de Estados que requiere el comprobante TRFO.

Cuando el comprobante adopte el estado "Autorizado", será necesario "Ir a Medios de Pago Asociados" para poder emitir el mismo y recién después, se podrá llevar el Traspaso de Fondos a su estado final: Cumplido.

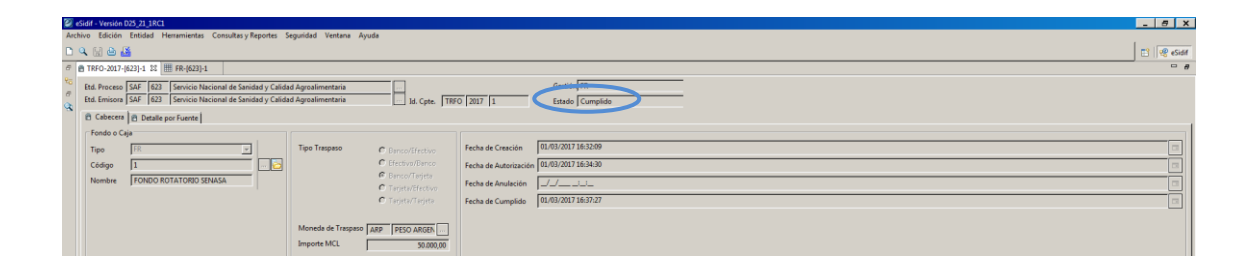

Aclaración IMPORTANTE: Una vez que se dá cumplimiento al Traspaso de Fondos de tipo Banco/ Tarjeta (Distribución), NO será posible revertirlo. Tampoco podrá regularizarse con un traspaso inverso, ya que no existe el tipo de Traspaso Tarjeta a Banco.

Cumplido el Traspaso, se podrán consultar los Acumuladores del FR desde la Composición del Fondo, y se observará que se pobló el nuevo acumulador *Saldo Tarjeta*, quedando habilitada la Tarjeta de Distribución para ser utilizada en el eSidif como medio de pago de los siguientes comprobantes:

-Comprobantes de Gastos Bancarios manuales por comisiones de tarjeta;

-Creación de FRI y CC;

-Reposición de FRI y CC;

-Ampliación de FRI y CC

-Traspaso de Fondos a las tarjetas de Débito o a las Tarjetas Adicionales del mismo Fondo Rotatorio.

| e didf - Version D25 20 38C1                                    |                                                                                                    |              |  |  |  |
|-----------------------------------------------------------------|----------------------------------------------------------------------------------------------------|--------------|--|--|--|
| Archivo Edición Entidad Herramientas Consultas y Reportes       | Seguridad Ventana Ayuda                                                                                                    |              |  |  |  |
| 🗅 🔍 🔝 🗄 🍊                                                       |                                                                                                    | 📑 🧐 eSidif   |  |  |  |
|                                                                 |                                                                                                    | - a          |  |  |  |
| Rentificación   Importes, Fuentes y Cuentas   Objetos del Gasto | Medios de Pago Tarjetas UD Ap. Pregramática Composición Totales por Fuente FR1 y CC Movimientos Recepciones Log Modificaciones |              |  |  |  |
| G Adelantos Pagados sin Rendir                                  | Rendiciones de FRI y CC                                                                                                    |              |  |  |  |
| Anticipos de Fondos Pagados 254.316,21                          | Rendiciones de FRI y CC a Aceptar                                                                                              | 0,00         |  |  |  |
| Solicitudes PVE Pagadas 352,640,22                              | Rendido No Repuesto de FRI y CC                                                                                                | 0,00         |  |  |  |
| Adelantos Pagados sin Rendir 606.956,48                         | Fondos de FRI y CC a Recibir                                                                                                   | 0,00         |  |  |  |
| Rendiciones Autorizadas                                         |                                                                                                    |              |  |  |  |
| Rendiciones de Anticipos 0,00                                   | Retenciones de FRI y CC a Recibir                                                                                              | 0,00         |  |  |  |
| Rendiciones de PVE 0,00                                         | Retencisnes Devueltas a Recibir                                                                                                | 0,00         |  |  |  |
| Gastos a Rendir                                                 | r A Page                                                                                                    |              |  |  |  |
| Facturas y ND 109.419,30                                        | Anticipos de Fondos a Pagar                                                                                                    | 0,00         |  |  |  |
| Rendiciones de Anticipos 197.410,95                             | Solicitudes PVE a Pagar                                                                                                    | 175.200,40   |  |  |  |
| Rendiciones de PVE 27.247,70                                    | Solicitudes Reintegros sin Anticipo a Pagar                                                                                    | 18.330,00    |  |  |  |
| Solicitudes Reintegros sin Anticipo 0,00                        | Factures y ND a Pagar                                                                                                    | 0,00         |  |  |  |
| Gastos Bancarios 0,00                                           | Gastos Bancarios a Pagar                                                                                                    | 0,00         |  |  |  |
| Rendiciones de Gastos 0,00                                      | Reintegros de Anticipos a Pagar                                                                                                | 0,00         |  |  |  |
| Diferencia de cambio a Rendir 0,00                              | Reintegros de Pill a Pagar                                                                                                    | 0,00         |  |  |  |
| Total Gastos a Rendir 334.078,04                                | Reposiciones de FRI y CC a Pagar                                                                                               | 0,00         |  |  |  |
|                                                                 | Creaciones y Ampliaciones de FR3 y CC a Pagar                                                                                  | 0,00         |  |  |  |
| Readiziones Reposiziones y Otros Fondos                         | J                                                                                                    |              |  |  |  |
| Rendido Pendiente de Aceptación 0.00                            | Medios de Pago Pendientes de Emisión                                                                                           | 0.00         |  |  |  |
| Rendido No Repuesto 226.158,10                                  | Retenciones Devengadas                                                                                                    | 0,00         |  |  |  |
| Reserva de Rendido No Repuesto 0.00                             |                                                                                                    |              |  |  |  |
| Repuesto No Pagado 10,00                                        | Perceber                                                                                                    | 0.00         |  |  |  |
| Repuesto No Recibido 0.00                                       | Declorations for perconnect or FTC                                                                                             | 22.80        |  |  |  |
| En FRLy CC 7.100.000,00                                         | Levolucine ne percensa u evenir                                                                                                | 23,00        |  |  |  |
| Salder                                                          | Nexashi Kadata                                                                                                    | 60,00        |  |  |  |
| Saldo Ranzo 5.734.813.02                                        | TOTAL FONDO/CALA 14.100.0000 Sale Enviro Nato                                                                                  | 5,832,773,58 |  |  |  |
| Saldo Efectivo 47.050.66 -                                      | Chronode No Pacado 0.00 Reserva Boro                                                                                           | 0.00         |  |  |  |
| Saldo Tarieta 50.000.00 -                                       | Chronado No Bacibido 0.00 Reseau Ffection                                                                                      | 0.00 +1      |  |  |  |
| Saldo En Traspaso 0.00                                          | Britacciones Sin Cumolin 0.00 Reserva Tarieta                                                                                  | 0.00 +       |  |  |  |
| Saldo Liquido 5.832.773 58                                      | Diferencia de Cambio 0.00 A Papar                                                                                              | 193,530,40   |  |  |  |
| Retenciones a Pagar 0.00                                        | COMPOSICION FONDO/CAIA 14.100.000.00 A Percibir                                                                                | 23,80        |  |  |  |
| Retenciones de FRI y CC a Pagar 0.00                            | Discontibilidad Neta                                                                                                    | 5,639,266,98 |  |  |  |
| Saldo Líquido Neto 5.832.773.58                                 |                                                                                                    |              |  |  |  |
|                                                                 |                                                                                                    |              |  |  |  |

En el caso de que sea necesario distribuir parte del saldo de la Tarjeta de Distribución a otras tarjetas (de Débito o Adicionales), se deberá realizar los correspondientes Traspasos de Fondos, los cuales serán de tipo: Tarjeta /Tarjeta. Se aclara que los traspasos de fondos de tipo tarjeta a tarjeta, pueden llevarse adelante entre las tarjetas asociadas al mismo fondo y que todas se resumen en el Saldo Tarjeta

Para ello, tal como se muestra en la imagen se deberá indicar el Tipo de Traspaso. Luego, poblar el importe a traspasar. El monto a traspasar nunca podrá superar el saldo que posea la tarjeta Origen.

Finalmente, deberá informarse el campo Tarjeta Destino.

| <b>2</b> • | Sidif - Versión                                                                | 1025_21_1RC1                                                             |                                                                                                    | X     |
|------------|--------------------------------------------------------------------------------|--------------------------------------------------------------------------|----------------------------------------------------------------------------------------------------|-------|
| Arch       | ivo Edición                                                                    | Entidad Herramientas Consultas y R                                       | Reportes Seguridad Ventana Ayuda                                                                                                    |       |
| 0          | م 🗟 🗠                                                                          | Observaciones<br>Propiedades                                             |                                                                                                    | eSide |
| 80         | Etd. Process<br>Etd. Emisor<br>Cabecera                                        | Reiniciar<br>Cumplir<br>a Anular<br>D C Comprobantes Relacionados        | Mry Califad Agradimentaria Gestion   R.<br>Mry Califad Agradimentaria La Cyte. THEO [2017   2 Estado   Aktorizado                                                                                                    |       |
|            | Fondo o<br>Tipo<br>Código<br>Nombre                                            | tr a Medioc de Playes Asociados<br>Fil: 7<br>J<br>FONDO ROTATORIO SENASA | Tep Trepano         P Decodification         Build/00174553-B3           P Trepano         P Decodification         Build/00174553-B3           P Trepano         P Decodification         Build/0017455-B3           P Trepano         P Decodification         Build/0017455-B3           P Decodification         P Decodification         Build/0017455-B3           P Decodification         P Decodification         Duild/0017455-B3           P Decodification         P Decodification         Duild/0017455-B3           P Decodification         P Decodification         Duild/0017455-B3           P Decodification         P Decodification         Duild/0017455-B3           P Decodification         P Decodification         Duild/0017455-B3           P Decodification         P Decodification         Duild/0017455-B3           P Decodification         P Decodification         Duild/0017455-B3           P Decodification         P Decodification         Duild/0017455-B3           P Decodification         P Decodification         Duild/0017455-B3           P Decodification         P Decodification         Duild/0017455-B3           P Decodification         P Decodification         Duild/0017455-B3           P Decodification         P Decodification         Duild/0017455-B3                     |       |
|            | Datos del<br>Medio de<br>CTA<br>Chequera<br>Nro. Med<br>Nro. Oper<br>F. Operac | trappoo<br>Tarpato TarjetaDebito                                         | Organ         Dentro         Observe         Observe         O |       |

Con el Traspaso en estado Autorizado, habrá que navegar a la opción "Ir al Medio de Pago Asociado" y finalmente, Confirmar el Medio de Pago Tarjeta de Débito que nace en el estado generado para que adopte el estado final: emitido.

| _   |                                                                                                    |                                 |
|-----|----------------------------------------------------------------------------------------------------|---------------------------------|
| 2   | Sidif - Versión 025_21_1RC1                                                                                                | 5 X                             |
| Arc | ivo Edición Entidad Herramientas Consultas y Reportes Seguridad Ventana Ayuda                                              |                                 |
|     | S ⊕ #                                                                                                    | 🗈 🐙 eSide                       |
| Ð   | FR-6231-1 TRF0-2017-6231-2 Tarieta de Debito-2017-547623-3 33                                                              |                                 |
| 800 |                                                                                                    |                                 |
| ~   | Etd. de Proceso SAF 623 Servicio Nacional de Sanidad Nro. M. Pago 3 Estado Generado Gestión FR                             |                                 |
| 8   | Etd. Emisora SAF 623 Servicio Nacional de Sanidad 14. Medio de Pago TD 2017 2 Subestado Generado Destino Pago BENEFICIARIO |                                 |
| 8   | r Tarieta Debito                                                                                                    | T Fechas                        |
|     | No. Tarieta 18874400000000                                                                                                 | Generación 01/03/2017           |
|     |                                                                                                    |                                 |
|     | Responsable   FUENTES JOSE LUIS                                                                                            | Emision _/_/                    |
|     |                                                                                                    | Anulación _/_/                  |
|     | Datos del Beneficiario                                                                                                    | Datos de la Transacción TD      |
|     | Beneficiario 623 SERVICIO NACIONAL DE SANIDAD Y CALIDAD AGROALIMENTARIA                                                    | Fecha Transacción _/_/          |
|     | CUI 30-6838454-7                                                                                                    | Nro. Transacción                |
|     |                                                                                                    | Código de Control               |
|     | 14. del Reneficiario                                                                                                    |                                 |
|     |                                                                                                    |                                 |
|     |                                                                                                    | Moneda Fin. JARP PESO ARGENTINO |
|     |                                                                                                    | Total 20.000,00                 |
|     |                                                                                                    |                                 |
|     |                                                                                                    |                                 |
|     |                                                                                                    |                                 |

| Id. Medio de Pa<br>Nro. Tarieta | SAF 623 Servicio Nacional de Sanidad y Calidad Agroaliment<br>go TD 2017 2 |
|---------------------------------|----------------------------------------------------------------------------|
| Beneficiario 6                  | 3 SERVICIO NACIONAL DE                                                     |
| Moneda Fin.                     | RP PESO ARGENTINO                                                          |
| Total                           | 20.0                                                                       |
| Datos de la Tra                 | isacción TD                                                                |
| Fecha Transaco                  | ón 01/03/2017                                                              |
|                                 | n 321                                                                      |
| Nro. Transaccio                 |                                                                            |

Recién después de emitido el medio de pago tarjeta, podrá cumplirse el traspaso.

| 2              | - 84/- Venike 05,2,3KC                                                                                                    |           |  |  |  |  |  |
|----------------|----------------------------------------------------------------------------------------------------|-----------|--|--|--|--|--|
| Arc            | Noo lacoo laboar penamenta Canada y reporte separat ventes equals 🔞 🗋 🖗 daar                                                                                                    |           |  |  |  |  |  |
| Ð              | 860-2017/623)-2 32                                                                                                    | - ø       |  |  |  |  |  |
| 99 89<br>80 89 | A Process SAAF (823) Service Nacional de Smidd y Calded Agrealimentaria                                                                                                    |           |  |  |  |  |  |
| 0              | Cabeces   Ditable por Fuente                                                                                                    |           |  |  |  |  |  |
|                | Codege         Foch die Creacion         (Ad30/2017.255.33)           Codege         Foch die Creacion         (Ad30/2017.255.33)           Codege         Codege          Codege <th colspan<="" th=""><th></th></th> | <th></th> |  |  |  |  |  |
|                | Date de trapes         Teplets         Observations           Char de trapes (particibility)         Operation (particibility)         Operation (particibility)         Operation (particibility)           Char de trapes (particibility)         Operation (particibility)         Operation (particibility)         Operation (particibility)         Operation (particibility)           Sequent         If 10:2017         Operation (particibility)         Operation (particibility)         Operation (particibility)                                                                                                    |           |  |  |  |  |  |

Inmediatamente después, se podrá consultar el acumulador del FR y se podrá ver reflejado en ellos el incremento del Saldo Tarjeta correspondiente a la tarjeta destino. Para poder visualizar los saldos desagregados de todas las tarjetas, deberá clickearse sobre el "+", ubicado en el acumulador correspondiente a Saldo Tarjeta, como muestra la captura de pantalla abajo ubicada.

| 🖉 «Sidif - Versión D25_21_1RC1                                 |                                                                                                    | x                                                                                                    |
|----------------------------------------------------------------|----------------------------------------------------------------------------------------------------|----------------------------------------------------------------------------------------------------|
| Archivo Edición Entidad Herramientas Consultas y Reportes      | Seguridad Ventana Ayuda                                                                            |                                                                                                    |
| D 🔍 🖬 🗠 👪                                                      |                                                                                                    | E 19 664                                                                                                    |
| # #FR-(623)-1 23 🗈 *TRFO                                       |                                                                                                    | - <i>a</i>                                                                                                    |
| № Identificación Importes, Fuentes y Cuentas Objetos del Gasto | Medios de Pago Tarjetas UD Ap. Programática Composición Totales por Fuente FR1 y CC Movimie        | Into Recepciones Dog Modificaciones                                                                                                    |
| Adelantos Pagados sin Rendir                                   | Rendiciones de FRI y CC                                                                            |                                                                                                    |
| Anticipos de Fondos Pagados 254.316,21                         | Rendiciones de FRI y CC a Aceptar                                                                  | 0,00                                                                                                    |
| Solicitudes PVE Pagadas 352.640,27                             | Rendido No Repuesto de FRI y CC                                                                    | 0,00                                                                                                    |
| Adelantos Pagados sin Rendir 606.956,48                        | Fondos de FRI y CC a Recibir                                                                       | 0,00                                                                                                    |
| Rendiciones Autorizadas                                        |                                                                                                    |                                                                                                    |
| Rendiciones de Anticipos 0,00                                  | Retenciones de FRI y CC a Recibir                                                                  | 0,00                                                                                                    |
| Rendiciones de PVE 0,00                                        | Retenciones Devueltas a Recibir                                                                    | 0,00                                                                                                    |
| Gastos a Rendir                                                | A Pagar                                                                                            |                                                                                                    |
| Facturas y ND 109,419,39                                       | Anticipos de Fondos a Pagar                                                                        | 0,00                                                                                                    |
| Rendiciones de Anticipos 197.410,95                            | Solicitudes PVE a Pagar                                                                            | 175.200,40                                                                                                    |
| Rendiciones de PVE 27.247,70                                   | Solicitudes Reintegros sin Anticipo a Pagar                                                        | 18.330,00                                                                                                    |
| Solicitudes Reintegros sin Anticipo 0,00                       | Facturas y ND a Pagar                                                                              | 0,00                                                                                                    |
| Gastos Bancarios 0,00                                          | Gastos Bancarios a Pagar                                                                           | 0,00                                                                                                    |
| Rendiciones de Gastos 0,00                                     | Reintegros de Anticipos a Pagar                                                                    | 0,00                                                                                                    |
| Diferencia de cambio a Rendir 0,00                             | Reintegros de PVE a Pagar                                                                          | 0.00                                                                                                    |
| Total Gastos a Rendir 334.078,04                               | Reposiciones de FRI y CC a Pagar                                                                   | 0,00                                                                                                    |
|                                                                | Creaciones y Ampliaciones de FRI y CC a Pagar                                                      | 0,00                                                                                                    |
| Rendiciones Reposiciones y Otros Fondos                        |                                                                                                    | L                                                                                                    |
| Rendido Pendiente de Aceptación 0.00                           | Medios de Pago Pendientes de Emisión                                                               | 0.00                                                                                                    |
| Rendido No Repuesto 226.158.10                                 | Retenciones Devengadas                                                                             | 000                                                                                                    |
| Reserva de Rendido No Repuesto 0.00                            | ,                                                                                                  |                                                                                                    |
| Remuesto No Papario 10.00                                      | 🖉 Saldo Tarjeta 📃 🗆 🗙                                                                              |                                                                                                    |
| Requesto No Recibido 0.00                                      |                                                                                                    | 0,00                                                                                                    |
| En FRI v CC 7.100.000 00                                       | Saldo Tarjeta 50.000,00                                                                            | 23,00                                                                                                    |
|                                                                | Reserva Tarjeta 0,00                                                                               | 23,90                                                                                                    |
| Saldos                                                         |                                                                                                    |                                                                                                    |
| Saldo Banco S./54.813,92                                       | INPO. Tarjeta Kesponsable Saldo Keserva     I89745111111111 ABALOS PAMELA NAVIA VANINA 20.000 0.00 | 3.852.775,38                                                                                                    |
| Saldo Efectivo 47.999,60 +                                     | 189744000000000 FUENTES JOSE LUIS 30.000,00 0,00                                                   | 0,0                                                                                                    |
| Saldo Tarjeta 50.000,0 -                                       |                                                                                                    | - 0.00                                                                                                    |
| Saldo En Traspaso 0,00                                         |                                                                                                    | 0.00                                                                                                    |
| Saldo Liquido 5.832.773,58                                     |                                                                                                    | 193.530,40                                                                                                    |
| Retenciones a Pagar 0,00                                       |                                                                                                    | 23,80                                                                                                    |
| Retenciones de FRI y CC a Pagar 0,00                           |                                                                                                    | 5.639.266,98                                                                                                    |
| Saldo Líquido Neto 5.832.773,58                                | J2 elementos                                                                                       |                                                                                                    |
|                                                                | Salir                                                                                              | 000007 - Humania Sel 623 A - 07/03/2017 13/57 - Access antening 01/03/2017 15/15                                                                                                    |
|                                                                |                                                                                                    | Anno da Ministra and Anno da Ministra and Anno |

A partir de este momento, la Tarjeta de Débito (en este caso) asignada al Responsable del FR, podrá comenzar a realizar gastos y pagar comprobantes con el medio de pago Tarjeta.

# ¿Cómo puedo asignarle fondos a la Tarjeta de un FRI o una CC?

Para otorgarle Saldo a la Tarjeta de Débito de un FRI/ CC, el fondo o caja en cuestión deberá realizar una Rendición de Gastos y solicitarle a su fondo padre: FR/FRI que el pago de la Reposición se realice con Medio de Pago Tarjeta. Asimismo, el fondo hijo deberá recibir los fondos indicando como tipo de Recepción: Tarjeta.

Una vez que la Tarjeta de Débito de determinado/a FRI/CC posea Saldo Tarjeta, dicha tarjeta podrá asignarle (si fuera necesario) una porción de los fondos disponibles a otra tarjeta de Débito o Adicional <u>de este mismo fondo o</u> <u>caja</u> mediante un Traspaso de Fondos de Tipo: Tarjeta a Tarjeta.

#### Comprobantes de FR/FRI Y CC que admiten el pago con Tarjeta

### • FACTURAS

Tanto el FR, como los FRI y las CC que posean tarjeta habilitada, podrán cargar comprobantes de facturas invocando este medio de pago.

La única diferencia en la carga de la factura es que en el campo correspondiente a Datos del Pago, deberá informarse como medio de pago sugerido: *Tarjeta*.

| 😰 eSidif - Versión D25_21_1RC1                                                                |                            | _ 6 X                 |
|-----------------------------------------------------------------------------------------------|----------------------------|-----------------------|
| Archivo Edición Entidad Herramientas Consultas y Reportes Seguridad Ventana Ayuda             |                            |                       |
|                                                                                               |                            | ि 🔮 रहेवर             |
|                                                                                               |                            | - #                   |
| Etd. Proceso SAF 623 Servicio Nacional de Sanidad y Calidad Agroalimentaria                   | Gestión FR                 |                       |
| Etd. Emisora SAF 623 Servicio Nacional de Sanidad y Calidad Agroalimentaria Id. Cpte. FACFR 2 | 116 841 Estado Auto        | srizado               |
| Información Adicional*                                                                        |                            |                       |
| 🔁 Cabecera 😰 Detalle 🖹 Detalle Presupuestario 🖹 'Deducciones 🛱 'Notas de Credito              |                            |                       |
| Fondo o Caja                                                                                  | Fechas                     |                       |
| Tipo FR V Id. del Beneficiario CUI 20208253388                                                | Fecha del Comprobante      | 31/12/2016            |
| Código 1 Beneficiario 239347 SERVICIO INTEGRAL E                                              | Fecha de Recepción         | 02/01/2017            |
| Nombre   FONDO ROTATORIO SENASA                                                               | Fecha de Vencimiento       | -/                    |
| E Beneficielo inhibido                                                                        | Eacha da Creación          | [07/00/20271625-21    |
| Datos Particulares Moneda de la operación                                                     | Pecha de Creación          |                       |
| Clase Factura   FOT   General Moneda   Ak9   PESU AKGENTINO                                   | Fecha de Autorización      | 07/03/2017 16:25:39   |
| Identificación B                                                                              | Fecha de Pago              |                       |
| Fecha 22                                                                                      | Fecha de Reserva de Crédit | a 31/12/2016 00:00:00 |
| Fecha de Vto. /_/ Cotización 1,00                                                             | Fecha Reserva Cuota Comu   |                       |
| Dan dellare                                                                                   |                            |                       |
| Comprobante Origen Media de Papa Superido Tarieta de Debito                                   | Fecha Keserva Cuota Dev.   |                       |
| Etd. Emisora                                                                                  | Período de Impacto         | MES  12               |
| Id. Comprobant                                                                                | Fecha de Anulación         |                       |
| Jdentificador del Trámite Documento Respaldatorio                                             | Importes                   |                       |
| V Informald, de Tramite                                                                       | Total Moneda Origen        | 150,00                |
| Etd. Emisora SAP [023] Servicio Nacional de Sanidad y Número                                  | Total MCL                  | 1.500,00              |
| Tipo EXP Expediente Ejercicio                                                                 | Creditos Aplicados MCL     | 0,00                  |
| Aa. 2016                                                                                      | Total Bruto MCL            | 1.500,00              |
| Observationas                                                                                 |                            |                       |
|                                                                                               |                            |                       |
|                                                                                               |                            |                       |

Al generar el comprobante de pago de la factura (PGFR), el nuevo campo de carácter obligatorio a informar es el correspondiente a la Tarjeta.

| 🕑 େ    | dif - Versión D25_21_1RC1                                                                                                    |                                                                                                    | _ <i>8</i> X  |
|--------|----------------------------------------------------------------------------------------------------|----------------------------------------------------------------------------------------------------|---------------|
| Archiv | vo Edición Entidad Herramientas Consultas y Reportes Seg                                                                                                    | undad Ventani Ayuda                                                                                                    |               |
|        |                                                                                                    |                                                                                                    | 🖽    🥮 eSidit |
| e 🖻    | FACFR-2016-[623]-841                                                                                                    |                                                                                                    | - 9           |
|        | Ent. Process [SAF 622] Servicis Nacional de Sanidad y Calidad     Etá. Enicons [SAF 622] Servicis Nacional de Sanidad y Calidad     SubTipo de Cyte. Externo     Cobtern   Detaile de Pago   Retenciones       Fondo o Caja | Agaalamentaia Gentioo (R Agaalamentaia Gentioo (R Agaalamentaia Gentioo |               |
|        | Tipo FR 💌                                                                                                    | Tipo 🗾 Fecha de Creación 🗐                                                                                                    |               |
|        | Cédigo 1                                                                                                    | Tipo y Nro. Doc. P Fecha de Autorización ///                                                                                                    |               |
|        | Nombre FONDO ROTATORIO SENASA                                                                                                    | Apelido y Nembre Fecha de Anulación ///                                                                                                    |               |
|        |                                                                                                    | Legijo Periodo de Imaacto                                                                                                    |               |
|        |                                                                                                    |                                                                                                    |               |
|        | Datos del Pago M. Pago Tarjeta de Debito                                                                                                    | Bendicairo         Collasción         Collasción         Collasción           Ma del Bendicairo         2004/7         Catasción         PEGO ARGENTINO                                                                                                    |               |
|        | Chequera                                                                                                    | 2 Seleccionar Tarjeta Debito                                                                                                    |               |
|        | Nro. Medio Pago                                                                                                    |                                                                                                    | 1,00          |
|        | Nro. Operación                                                                                                    | Filtros Orden                                                                                                    |               |
|        |                                                                                                    | Nimero                                                                                                    |               |
|        | Tatieta                                                                                                    |                                                                                                    |               |
|        |                                                                                                    |                                                                                                    |               |
|        |                                                                                                    | Abrix Guardar Administrar Limpiar Buscar                                                                                                    |               |
|        | Identificador del Tràmite                                                                                                    | Número Titular                                                                                                    | 1.500.00      |
|        | Etd. Emisora SAF 623 Servicio Nacional de Sanidad                                                                                                    | 189755111111111 ABALOS PAMELA NAVIA VANNA                                                                                                    | 1.500.00      |
|        | Tipo Expediente                                                                                                    | 189/962222222 AdOSTINO DANEL HORACIO                                                                                                    | 0.00          |
|        | Identificación 14456                                                                                                    |                                                                                                    | 1.500,00      |
|        | Año 2016                                                                                                    |                                                                                                    | 1.500,00      |
|        |                                                                                                    | 12 elementos functional MCL                                                                                                    | 0,00          |
|        | Observarionet                                                                                                    | SRECORDY Lancest                                                                                                    |               |
|        |                                                                                                    |                                                                                                    |               |
|        |                                                                                                    |                                                                                                    |               |

Seleccionada la tarjeta pagadora desde la Lista de Valores (que podrá ser una tarjeta de tipo Débito o Adicional), se deberán guardar los datos y realizar la transición de estados de comprobante de pago. Al Autorizar el PGFR se puebla dentro del Acumulador Saldo Tarjeta, la columna que indica la Reserva.

| eSidif - Versión D25_21_1RC1<br>rchivo Edición Entidad Herramientas Consultas y Reportes Se                                                                                                    | guridad Ventana Avuda                                                                                                    |                                                                                                    |
|----------------------------------------------------------------------------------------------------|----------------------------------------------------------------------------------------------------|----------------------------------------------------------------------------------------------------|
| Control Control Control Control of Control of Cont      |                                                                                                    |                                                                                                    |
| Etd. Proceso         Imprimir Recibo         ad y Calidad           Etd. Emisora         Anular Page         xdy Calidad           SubTipo de C         Lr a Anulación de Page Asociado         xdy Calidad           Cabecera         La Adolso de Pages Asociados         xdy Calidad                                                                                                    | I Agroalimentaria                                                                                                    | Gented (R<br>Ented (Automate                                                                                                  |
| - Fondo c Caja<br>Tipo III<br>Césigo II<br>FONDO ROTATORIO SENASA                                                                                                    | Solicitante Tipo Tipo y Neo. Dec. Apelida y Nombre Leggio                                                                                                    | Fecha         97/8/2011164:40           Fecha de Anderación         97/8/2011164:57           Fecha de Anderación         J.J |
| Detos del Pego M. Pego Tarjeta de Debito Consta Consta Consta Nes, Meslo Pego 4 Nes, Operación Consta Consta Const | Beneficiario Id. del Reneficiario [CUE 20208253388 Beneficiario [229347] [SERVICID B/TEG                                                                                                    | Collabolie         Hig         PEGO JABORTINO           Tipe Collabolie                                                       |
| F. Operación                                                                                                    | Moneda de Pago ARP PESO ARGENTINO                                                                                                    |                                                                                                    |
| - Identificador dal Trainite<br>III International de Comment<br>REL Entreson<br>III De Esta Comment<br>III De Esta Comment<br>III International de Sanidad ()<br>III International de Sanidad ()<br>III International de Sanidad ()<br>III International de Sanidad ()<br>III International de Sanidad ()<br>III International de Sanidad ()<br>III International de Sanidad ()<br>III International de Sanidad ()<br>III International de Sanidad ()<br>III International de Sanidad ()<br>IIII International de Sanidad ()<br>III International de Sanidad ()<br>III International                                                                                                    | Occurrente Respublication      Tipo      Figure      Egarcicio      Egarcicio      Egarcici | Japots                                                                                                    |
| Observaciones                                                                                                    |                                                                                                    |                                                                                                    |

Luego desde el menú Entidad, seleccionar la opción: "Ir a Medios de Pago Asociados" para poder emitirlo. Al emitirlo, baja la Reserva y disminuye también el Saldo tarjeta.

| Etd. Emisora         | SAF 623 Servicio Nacional de Sanidad y Calidad Agroalimentaria |
|----------------------|----------------------------------------------------------------|
| Id. Medio de Pago 🚺  | TD 2017 3                                                      |
| Nro. Tarjeta         | 3                                                              |
|                      |                                                                |
|                      |                                                                |
| Beneficiario 239347  | ANIBAL D. LUGONES                                              |
|                      |                                                                |
| Moneda Fin. ARP      | PESO ARGENTINO                                                 |
| Total                | 1.500,0                                                        |
| Datos de la Transacc | ión TD                                                         |
| Fecha Transacción    | 07/03/2017 c                                                   |
| Nro. Transacción     | 77777                                                          |
| CARTER AN CONTROL 0  |                                                                |
| Coalgo de Control J  |                                                                |

Culminado el proceso de pago, si se navega a la composición del fondo/caja y se consulta el acumulador del Saldo Tarjeta, se observará el Saldo actualizado en la columna correspondiente, bajando también la reserva tomada al autorizar el pago.

| 2 dal ( Verda ( SZ) () (K)                                                      |                                                                                                    |              |  |  |  |
|---------------------------------------------------------------------------------|----------------------------------------------------------------------------------------------------|--------------|--|--|--|
| Archivo Edición Entidad Hennmientas Consultasy/Reportes Seguridad Ventana Ayuda |                                                                                                    |              |  |  |  |
| D 4 1 4 6 4 7                                                                   |                                                                                                    |              |  |  |  |
|                                                                                 | ano-2017-54/623-4 = FR-(52)-1 33                                                                                                    | _ <i>a</i>   |  |  |  |
| Identificación   Importes, Fuentes y Cuentas   Objetos del Gasto   Medios       | 1 de Pago   Tajistas   UD   Ap. Programatica   Composition   Totales por Fuente   FRJ y CC   Movimientos   Recepciones   Log Modificaciones |              |  |  |  |
| Adelantos Pagados sin Rendir<br>Anticipes de Sandes Drandes 254 216 21          | ddiciones de PRI y CC = Acceptar                                                                                                    | 0.00         |  |  |  |
| Colicituder PVE Danadar 253 640 27 Rend                                         | ndido No Repueto de FRI y CC                                                                                                    | 0,00         |  |  |  |
| Adelantos Pagados sin Rendir 606.956,48 Fond                                    | ndos de FRI y CC a Recibir                                                                                                    | 0,00         |  |  |  |
| Rendiciones Autorizadas                                                         |                                                                                                    |              |  |  |  |
| Rendiciones de Anticipos 0,00 Rete                                              | xencienes de FRI y CC a Recibir                                                                                                    | 0,00         |  |  |  |
| Rendiciones de PVE 0,00 Rete                                                    | ancianes Devueltas a Racibir                                                                                                    | 0,00         |  |  |  |
| Gastos a Rendir                                                                 | Agar .                                                                                                    |              |  |  |  |
| Facturas y ND 110.919,39 Anti-                                                  | bicipos de Fondos a Pagar                                                                                                    | 0,00         |  |  |  |
| Rendiciones de Anticipos 197.410,95 Solic                                       | icitudes PVE a Pagar 20 Sido Tayeta                                                                                                    | 175.200,40   |  |  |  |
| Rendiciones de PVE 27.247,70 Solic                                              | icitudes Reintegros sin Anticipo a Pagar                                                                                                    | 18.330,00    |  |  |  |
| Solicitudes Reintegros sin Anticipo 0,00 Facto                                  | turas y ND a Pagar and tanta a solution                                                                                                    | 0,00         |  |  |  |
| Gastos Bancarios 0,00 Gast                                                      | tos Bancarios a Pagar neserva s apeta j 0,00                                                                                                | 0,00         |  |  |  |
| Rendiciones de Gastos 0,00 Rein                                                 | ntegros de Anticipos a Pagar Nico. Tarjeta Responsable Saldo Reserva                                                                        | 0,00         |  |  |  |
| Diferencia de cambio a Rendir 0,00 Rein                                         | ntegros de PVE a Pagar 1897451111111111 ARALOS PAMELA NAVIA YANINA 18.500.00 0.00                                                           | 0,00         |  |  |  |
| Total Gastos a Rendir 335.578,04 Repo                                           | posiciones de RRI y CC a Pagar DEVICES /USE LOLIS 30000,00 0,00                                                                             | 0,00         |  |  |  |
| Crea                                                                            | aciones y Ampliaciones de FRU y CC a Pagar                                                                                                  | 0,00         |  |  |  |
| Rendiciones, Reposiciones y Otros Fondos                                        |                                                                                                    |              |  |  |  |
| Rendido Pendiente de Aceptación 0,00 Med                                        | dios de Pago Pendientes de Emisión                                                                                                    | 0,00         |  |  |  |
| Rendido No Repuesto 226.158,10 Rete                                             | anciones Devengadas                                                                                                    | 0,00         |  |  |  |
| Reserva de Rendido No Repuesto 0,00                                             | Percibir 2 elementos                                                                                                    |              |  |  |  |
| Repuesto No Pagado 10,00 Devo                                                   | voluciones no percibidas de PVE                                                                                                    | 0,00         |  |  |  |
| Repuesto No Recibido 0,00 Devo                                                  | voluciones no percibidas de ANTF                                                                                                    | 23,80        |  |  |  |
| En FRI y CC 7.100.000,00 A Pe                                                   | ercbir                                                                                                    | 23,80        |  |  |  |
| Saldos                                                                          | Disponibilidades                                                                                                    |              |  |  |  |
| Saldo Banco 5.734.813,92 TOT.                                                   | TALFONDO/CAJA 14.100.000,00 Saldo Liquido Neto                                                                                              | 5.831.273,58 |  |  |  |
| Saldo Efectivo 47.959,66 • Otor                                                 | rrgedo No Pagedo 0,00 Reserva Banco                                                                                                    | 0,00         |  |  |  |
| Saldo Tarjeta 48.500,00 • Otor                                                  | rgada No Recibido 0,00 Reserva Efectivo                                                                                                    | 0,00 +       |  |  |  |
| Saldo En Traspaso 0,00 Extra                                                    | racciones Sin Cumplir 0,00 Reserva Tarjeta                                                                                                  | 0,00 +       |  |  |  |
| Saldo Líquido 5.831.273,58 Dife                                                 | erencia de Cambio 0,00 A Pagar                                                                                                    | 193.530,40   |  |  |  |
| Retenciones a Pagar 0,00 CON                                                    | MPOSICION FONDO/CAJA 14.100.000,00 A Percibir                                                                                               | 23,80        |  |  |  |
| Retenciones de FRI y CC a Pagar 0,00                                            | Disposibilidad Neta                                                                                                    | 5.637.766,98 |  |  |  |
| Saldo Líquido Neto 5.831.273,58                                                 |                                                                                                    |              |  |  |  |

## • ANTICIPOS DE FONDOS (ANTF):

Tanto el FR, como los FRI y las CC que posean tarjetas habilitadas, podrán cargar comprobantes ANTF invocando este medio de pago.

Para ello, dentro de la cabecera del comprobante, deberá informarse como medio de pago sugerido: *Tarjeta de Débito.* 

| Edición Entidad merramientas Consultas y Keportes                                                       | s segundad ventana Ayuda               |                                              |  |
|----------------------------------------------------------------------------------------------------|----------------------------------------|----------------------------------------------|--|
| 200                                                                                                    |                                        |                                              |  |
| NTF-2017-(357)-14 22                                                                                    |                                        |                                              |  |
| de Annesso SAF 357 Ministerio de Hacienda y Finar<br>Id. Emisora SAF 357 Ministerio de Hacienda y Finar | nzas Públicas                          | Gestion FR<br>ITF [2017 ]14 Estado [Cumplido |  |
| Cabecera 🖹 Totales por Anticipo 🗎 Detalle Financiero                                                    |                                        |                                              |  |
| Fondo o Caja                                                                                            | Solicitante                            | ⊂ Fechas                                     |  |
| Tipo FR 👻                                                                                               | Tipo Solicitante EMPLEADO              | Fecha de Creación 09/10/2017 11:21:15        |  |
| Código 1                                                                                                | Tipo y Nro. Doc. DNI - 21058840        | Fecha de Autorización 09/10/2017 11:26:10    |  |
| Nombre Fondo Rotatorio - Ministerio de Econa                                                            | Apellido y Nombre ALVAREZ MARÍA CELINA | Fecha de Anulación                           |  |
|                                                                                                    | Legajo 21058840                        | Fariha de Devention / / 1 1                  |  |
|                                                                                                    |                                        |                                              |  |
| Identificador del Trámite                                                                               | Documento Respaldatorio                | Feitod de Impactio                           |  |
| 📕 Informa Id. de Tramite                                                                                | Tipo RES Resolución                    |                                              |  |
| Etd. Emisora                                                                                            | Número 2316565                         | Fecha de Vto. Rendición 10/10/2017           |  |
| Tipo                                                                                                    | Ejercicio 2017                         |                                              |  |
| Identificación                                                                                          |                                        |                                              |  |
| Año                                                                                                    |                                        |                                              |  |
|                                                                                                    | Moneda de la operación                 | Importe del Anticipo                         |  |
| Forma de Anticipo Solo Financiero                                                                       | Moneda ARP PESO ARGENTINO              | Total Moneda Origen                          |  |
|                                                                                                    | Tipo Cotización                        | Total Moneda Curso Legal                     |  |
|                                                                                                    | Fecha _/_/                             |                                              |  |
|                                                                                                    | Cotización                             | 1.00                                         |  |
| Observaciones                                                                                           |                                        | Datos del Pago                               |  |
|                                                                                                    |                                        | Medio de Pago Sugerido Tarjeta de Debito     |  |

Luego, al generar el comprobante de pago asociado al Anticipo de Fondos: PGFR, deberá informar cuál será la tarjeta que se utilizará para efectuar el pago correspondiente.

| Sidd - Versión D26,20,0RC1     ES Spanish (Argentina     Sing Edición Estilated Hargensington Consultor y Resource Seguridad Vestors Anado | ) 0Hb :                                   | 7 X      |
|----------------------------------------------------------------------------------------------------|-------------------------------------------|----------|
| A Control control remainertes consultas y reportes seguinado ventaria vyutas                                                               |                                           | 8 eSidif |
| ANTF-2017-[357]-14 PGFR-2017-[357]-133 23                                                                                                  |                                           | - 9      |
| Etd. de Proceso SAF 357 Alinisterio de Haviando y Finanzas Públicas                                                                        | Gestión FR                                |          |
| Etd. Emisora SAF 357 Ministerio de Hacienda y Finanzas Públicas Id. Cpte. PG                                                               | FR 2017 133 Estado Autorizado             |          |
| SubTipo de Cpte, Externo                                                                                                    |                                           |          |
| 🖻 Cabecera 🖹 Detalle de Pago 🖹 Retenciones                                                                                                 |                                           |          |
| Fondo o Caja                                                                                                    | Fechas                                    |          |
| Tipo FR Y Tipo EMPLEADO                                                                                                    | Fecha de Creación 09/10/2017 11:26:37     | -        |
| Código 1 Tipo y Nro. Doc. DN 👻 21058840                                                                                                    | Fecha de Autorización 09/10/2017 11:27:11 |          |
| Nombre Fondo Rotatorio - Ministerio de Econi Apellido y Nombre ALVAREZ MARÍA CELINA                                                        | Fecha de Anulación //                     |          |
| Legajo 21058840                                                                                                    | Periodo de Impacto                        | T I      |
|                                                                                                    |                                           |          |
| Datos del Pago                                                                                                    | Cotización                                |          |
| M. Page Tarieta de Debito                                                                                                    | Moneda ARP (PESO ARGENTINO                |          |
| Cuenta Beneficiario                                                                                                    | Tipo Cotización                           |          |
| Chequera                                                                                                    | Fecha _/                                  |          |
| Nro. Medio Pago 250                                                                                                    | Cotización                                | 1,00     |
| Nro. Operación 3546468                                                                                                    |                                           |          |
| F. Operación 09/10/2017 Cuenta Destino                                                                                                    |                                           |          |
| Tarieta 2000000000                                                                                                    |                                           |          |
| Moneda de Pago ARP PESO ARGENTINO                                                                                                    |                                           |          |
| - Description - Description                                                                                                    |                                           |          |
| Identificador del Trámite                                                                                                    | anguese<br>Importe Moisen                 | 40.00    |
| Etd. Emisora                                                                                                    | Importe M.C.L.                            | 40.00    |
| Tipo                                                                                                    | Importe Retención                         | 0,00     |
| Identificación                                                                                                    | Importe Neto M.Origen                     | 40,00    |
| Año                                                                                                    | Importe Neto M.C.L.                       | 40,00    |
|                                                                                                    | Importe Total Regularizado M.C.L.         | 0,00     |

Una vez autorizado el PGFR, deberá navegarse al Medio de Pago Asociado para poder dejar en estado/ subestado: Emitido dicho medio de pago.

| Stdf-Version D26/20/RCL ES Spanish (Arpentina) State Heip C                                                                                                    | <u> </u>                       |
|----------------------------------------------------------------------------------------------------|--------------------------------|
| niv bulcun binusu nenamenas consultas yreputtes seguniau vename Aylou                                                                                                    |                                |
|                                                                                                    |                                |
| B ANTF-2017-[357]-14 B PGFR-2017-[357]-133 B Tajeta de Debito-2017-SAF357-250 12                                                                                                    |                                |
| Etd. de Proceso SAF 357 Ministerio de Hacienda y Fini Nro. M. Pago 250 Estado Emitido Gestión FR                                                                                                    |                                |
| Etd. Emisora SAF 357 Ministerio de Hacienda y Fini Id. Medio de Pago TD 2017 119 Subestado Emitido Destino Pago SOLICITANTE                                                                                                    |                                |
| Tarjeta Debito                                                                                                    | Fechas                         |
| Nro. Tarjeta 2222222222222                                                                                                    | Generación 09/10/2017          |
| Responsable ACOSTA CASTRO DARIO CARLOS A.                                                                                                    | Emisión 09/10/2017             |
|                                                                                                    | Anulación                      |
| Datos del Beneficiario                                                                                                    | Datos de la Transacción TD     |
| Beneficiario                                                                                                    | Fecha Transacción 09/10/2017   |
| Id. del Beneficiario CUI (27-2058840-5                                                                                                    | Nro. Transacción 3546468       |
| personal personal p | Código de Control              |
|                                                                                                    |                                |
|                                                                                                    | Moneda Fin. ARP PESO ARGENTINO |
|                                                                                                    | Total (000                     |
|                                                                                                    |                                |
|                                                                                                    |                                |

Una vez finalizada la emisión del medio de pago, se produce el impacto en los acumuladores del fondo o caja en cuestión. De esta manera, disminuye el Saldo disponible de Tarjeta y se incrementa el acumulador Adelantos Pagados Sin Rendir: Adelantos de Fondos Pagados por la suma del ANTF.

### • DEVOLUCIÓN asociada a un ANTF:

Al generar el Comprobante de Devolución, el usuario podrá invocar dentro del agrupamiento correspondiente a Datos de la Percepción, el tipo de percepción Tarjeta y el número de tarjeta en la cual se devolverán los fondos.

| eSidif - Versión D26_20_0RC1 ES Spanish (Argentina)                              | Heb :                                                                     | _ 8 ×        |
|----------------------------------------------------------------------------------|---------------------------------------------------------------------------|--------------|
| chivo Edición Entidad Herramientas Consultas y Reportes Seguridad Ventana Ayuda  |                                                                           | (            |
| Q L 🕹 🖀                                                                          |                                                                           | 🔝 🧏 🧟 eSidif |
| B ANTF-2017-(357)-21 B RANTF-2017-(357)-14 B DEV-2017-(357)-2 22                 |                                                                           | - 6          |
| Etd. de Proceso SAF 357 Ministerio de Hacienda y Finanzaz PUBINZAS               | Gention         FR           7         2         Estado         Percibido |              |
| Cabecera 🖻 Detalle por Fuente                                                    |                                                                           |              |
| Fondo o Caja                                                                     | Fechas                                                                    |              |
| Tipo CC y Tipo EMPLEADO y                                                        | Fecha de Creación 09/10/2017 16:51:15                                     |              |
| Código 83 Tipo y Nro. Doc. DN - 20214436                                         | Fecha de Autorización 09/10/2017 16:51:45                                 |              |
| Nombre CC sin cuenta hija FRI sin cuenta Apellido y Nombre ABBIATICI PABLO ARIEL | Fecha de Anulación                                                        |              |
| Legajo 4436                                                                      | Ferba de Bereavin (1990/201716-52-22                                      |              |
|                                                                                  |                                                                           |              |
| Identificador del Trámite Documento Respaldatorio                                | - Comprobante Origen                                                      |              |
| Tipo ACT Actas -                                                                 | Etd. Emisora SAF 337 Ministerio de Hacienda y Finanzas Públicas           |              |
| Etd. Emisora Número 454554                                                       | 14. Comerchante ANTF 2017 21                                              | 🖬            |
| Tipo Ejercicio 2016                                                              |                                                                           |              |
| Identificación                                                                   |                                                                           |              |
| Año                                                                              |                                                                           |              |
| Moneda del Anticipo Cotización de la Devolución                                  | Datos de Percepción                                                       |              |
| Moneda ARP PESO ARGENTINO Moneda ARP PESO ARGENTINO                              | Moneda de Percepción ARP (PESO ARGENTINO                                  |              |
| Tipo Cotización Tipo Cotización                                                  | Tipo Tarjeta                                                              | ~            |
| Fecha Echa                                                                       | No. Tajeta 5365654545454545                                               |              |
| Cotización 1,00 Cotización 1,00                                                  | Neo. Operación                                                            | 4444         |
| Observaciones                                                                    | Importe de la Devolución                                                  |              |
|                                                                                  | Total Moneda Origen                                                       | 2,00         |
|                                                                                  | Total Moneda Curso Legal                                                  | 2,00         |

Finalizada la Devolución, o sea, una vez que el comprobante adopta su estado definitivo: Percibido; se realizará el correspondiente impacto en los acumuladores de la composición del fondo o caja. En este caso, se incrementará el Saldo Tarjeta por el importe de la devolución.

#### <u>REINTEGRO generado desde un ANTF</u>

Al rendirse el anticipo de fondos por un monto mayor al anticipado, se generará automáticamente por aplicación el comprobante de Reintegro.

| Sidif - Versión D26_20_0RC1                                                                                         | ES Spaniah (Argentina)                  | Hele :                                                         |  |  |
|----------------------------------------------------------------------------------------------------|-----------------------------------------|----------------------------------------------------------------|--|--|
| /o Edición Entidad Herramientas Consultas y Reportes Seguridad Ventana Ayuda                                        |                                         |                                                                |  |  |
| ۹. 🖬 🗠 🍱                                                                                                    |                                         | 🖬 🧐 स्वत                                                       |  |  |
| B REINT-2017-(357)-4 = FR-(357)-1 RANTF-2017-(35                                                                    | 7]-15 12                                | - <u>-</u>                                                     |  |  |
| Etd. de Proceso SAF 357 Ministerio de Hacienda y Finanzas<br>Etd. Emisora SAF 357 Ministerio de Hacienda y Finanzas | Publicas Id. Cote. RANTF                | Gettine IR     2017 15     Ettado Rendible                     |  |  |
| Información Adicional*                                                                                              |                                         |                                                                |  |  |
| 🖻 Cabecera 📋 Comprobantes 🖹 Totales Presupuestarios                                                                 |                                         |                                                                |  |  |
| Fondo o Caja                                                                                                    | Solicitante                             | ∩ Fechas                                                       |  |  |
| Tipo FR V                                                                                                    | Tipo EMPLEADO V                         | Fechs de Creación 11/10/2017 11:5412                           |  |  |
| Código 1                                                                                                    | Tipo y Nro. Doc. DN y 11724311          | Fecha de Autorización 11/10/2017 11:56:23                      |  |  |
| Nombre Fondo Rotatorio - Ministerio de Econo                                                                        | Apellido y Nombre AGUERRE, LUIS OSVALDO | Fecha de Anulación J.J                                         |  |  |
|                                                                                                    | Legajo 56                               | Periodo de Impecto                                             |  |  |
|                                                                                                    |                                         | Forba de Reserva de Crédite 11/10/2017115624                   |  |  |
|                                                                                                    |                                         |                                                                |  |  |
|                                                                                                    |                                         | Precha Reserva Cuota Comp.                                     |  |  |
|                                                                                                    |                                         | Fecha Reserva Cuota Dev. J.J. J                                |  |  |
| Identificador del Trámite                                                                                           | Documento Respaldatorio                 | Comprobante Origen                                             |  |  |
| Information te tramite                                                                                              | Tipo RES Resolución                     | Etd. Emisora SAF 337 Ministeio de Hacienda y Finanzas Públicas |  |  |
|                                                                                                    | Número 132156                           | Is Comprobante ANTF 2017 13                                    |  |  |
| II PO                                                                                                    | Ejercicio 2017                          |                                                                |  |  |
| Identificación                                                                                                    |                                         |                                                                |  |  |
| Año                                                                                                    |                                         |                                                                |  |  |
| Observaciones                                                                                                    | Moneda del Anticipo                     | Importes Rendición                                             |  |  |
|                                                                                                    | Moneda ARP PESO ARGENTINO               | salo vincipo Monkoi Ungen 0,00                                 |  |  |
|                                                                                                    | Tipo Cotización                         | Saldo Antopo Moneda Curso Legal 0,00                           |  |  |
|                                                                                                    | Fecha _/_/ 🖂                            | Rinde Saldo Of Total Of Parcial                                |  |  |
|                                                                                                    | Cotización 1,00                         | Total Moneda Origen 10,00                                      |  |  |
|                                                                                                    |                                         | Total Moneda Curso Legal 10,00                                 |  |  |
|                                                                                                    |                                         |                                                                |  |  |

Al abrir el comprobante de Reintegro que se crea en estado Ingresado Borrador, el usuario podrá seleccionar la opción tarjeta de débito, como medio de pago sugerido del Reintegro.

| eSidif - Merride D26 20 ORC1                                                                                                    | ES Soscials (America)                   |                                                                                                    |           |
|----------------------------------------------------------------------------------------------------|-----------------------------------------|----------------------------------------------------------------------------------------------------|-----------|
| chivo Edición Entidad Herramientas Consultas y Reportes Se                                                                       | guridad Ventana Ayuda                   | tes i                                                                                                    | - 0 8     |
| 9. FI @ 46                                                                                                    |                                         |                                                                                                    | ER Reside |
| # FR-(357)-1 RANTE-2017-(357)-15 REINT-2017-(35                                                                                  | 71-5 22 PGER-2017-13571-148             | -2017-64757-771                                                                                                    |           |
|                                                                                                    |                                         |                                                                                                    |           |
| Etd. de Proceso SAF 357 Ministerio de Hacienda y Finanzas<br>Etd. Gerinere CAE 357 Ministerio de Maximum de Vicinando y Concesso | Públicas                                |                                                                                                    |           |
| Eta. Emisora   SAF   357   Ministerio de Hacienda y Finanzas                                                                     | Publicas Id. Cpte.   REINT   20         | 0.7   5 Estado   Autorizado                                                                                                    |           |
| Cabecera     Detalle por Fuente                                                                                                  |                                         |                                                                                                    | _         |
| Fondo o Caja                                                                                                    | Solicitante                             | Fechas                                                                                                    |           |
| Tipo FR 🗸                                                                                                    | Tipo EMPLEADO -                         | Fecha de Creación 11/10/2017 11:56:23                                                                                                    |           |
| Código 1                                                                                                    | Tipo y Nro. Doc. DNI - 11724311         | Fecha de Autorización 11/10/2017 12:01:09                                                                                                    |           |
| Nombre Fondo Rotatorio - Ministerio de Econo                                                                                     | Apellido y Nombre AGUIRRE, LUIS OSVALDO | Fecha de Anulación                                                                                                    |           |
|                                                                                                    | Legajo 56                               |                                                                                                    |           |
|                                                                                                    |                                         | Pecha de rago                                                                                                    |           |
| · Mentificades del Trimite                                                                                                    | On a second de la constancia            | 19<br>                                                                                                    |           |
| Informa Id. de Tramite                                                                                                    | Tino RES Resolución                     | Comprobante Ungen Det Exercises S&E 237 Ministratio de Harianda y Ensenant Dúblicat                                                                                                    |           |
| Etd. Emisora                                                                                                    | Minute 122156                           | The state of the state of the s | 🔁 🔁       |
| Tipo                                                                                                    | Final and The States                    | 3d. Comprobante   KANI / LOL / LO                                                                                                    |           |
| Identificación                                                                                                    | thereico I 2017                         |                                                                                                    |           |
| áño -                                                                                                    |                                         |                                                                                                    |           |
| - Manada del Baticina                                                                                                    | Dates del Brezz                         | a la contra de la contra de l                                                                                                    |           |
| Moneta GRP PESO ARGENTINO                                                                                                    | Merlin de Pago                          | ampoints Total Monada Grinan Total Monada Grinan                                                                                                    | 5.00      |
| Tino Cotivación                                                                                                    |                                         |                                                                                                    | 5.00      |
|                                                                                                    |                                         | rotal minimus Carso Legar                                                                                                    | 3,000     |
| Pecha 📃                                                                                                    |                                         |                                                                                                    |           |
| Cotización 1,00                                                                                                    |                                         |                                                                                                    |           |
| Observaciones                                                                                                    |                                         |                                                                                                    |           |

Una vez que el reintegro se encuentre autorizado, se podrá seleccionar la opción Pagar que desplegará el comprobante de pago PGFR. El usuario deberá especificar la Tarjeta con la cual se pagará dicho reintegro al solicitante del Anticipo.

| idif - Versión D26_20_0RC1                                   | ES Spaniah (Argentina) 🚯 Help                        |                                                                                                    | - 8 X        |
|--------------------------------------------------------------|------------------------------------------------------|----------------------------------------------------------------------------------------------------|--------------|
| ivo Edición Entidad Herramientas Consultas y Reportes Seg    | uridad Ventana Ayuda                                 |                                                                                                    |              |
| l 🖬 🗠 🍊                                                      | $\frown$                                             |                                                                                                    | 📑 🛛 🧐 eSidif |
| 🗄 FR-[357]-1 🔮 RANTF-2017-[357]-15 🔮 REINT-2017-[357]        | -5 PGFR-2017-[357]-148 22 🖻 Tarjeta de Debito-2017-5 | SAF57-271                                                                                                    | - D          |
| Etd. de Proceso SAF 357 Ministerio de Hacienda y Finanzas Pú | iblicas                                              | Gestión FR                                                                                                    |              |
| Etd. Emisora SAF 357 Ministerio de Hacienda y Finanzas Pú    | iblicas Id. Cpte. PGFR 2017 14                       | 48 Estado Autorizado                                                                                                    |              |
| SubTipo de Cpte. Externo                                     |                                                      |                                                                                                    |              |
| Cabecera 🖹 Detalle de Pago 🖹 Retenciones                     |                                                      |                                                                                                    |              |
| Fondo o Caja                                                 | Solicitante                                          | Fechas                                                                                                    |              |
| Tipo FR 😕                                                    | Tipo EMPLEADO 💌                                      | Fecha de Creación 11/10/2017 12:02:26                                                                                                    |              |
| Código 1                                                     | Tipo y Nro. Doc. DNI - 11724311                      | Fecha de Autorización 11/10/2017 12:03:01                                                                                                    |              |
| Nombre Fondo Rotatorio - Ministerio de Econo                 | Apellido y Nombre AGUIRRE, LUIS OSVALDO              | Fecha de Anulación _/_/                                                                                                    |              |
| · · · · · · · · · · · · · · · · · · ·                        | Legajo 56                                            | Periodo de Impacto                                                                                                    |              |
|                                                              |                                                      |                                                                                                    |              |
| Datos del Pago                                               | Beneficiario                                         | Cetizsción                                                                                                    |              |
| M Page                                                       | Id. del Beneficiario                                 | Moneda ARP PESO ARGENTINO                                                                                                    |              |
| Cuenta                                                       | Beneficiario                                         | Tipo Cetuación                                                                                                    |              |
| Chequera                                                     |                                                      | Fecha J                                                                                                    |              |
| Nro, Medio Pago 271                                          |                                                      | Cotización                                                                                                    | 1,00         |
| Nro. Operación                                               |                                                      |                                                                                                    |              |
| F. Operación                                                 | Cuenta Destino                                       |                                                                                                    |              |
| Tarieta (2222222222222222                                    | , , ,                                                |                                                                                                    |              |
|                                                              | Moneda de Pago ARP PESO ARGENTINO                    |                                                                                                    |              |
|                                                              |                                                      |                                                                                                    |              |
| Identificador del Trámite                                    | Tine BEC Berchuside                                  | Imports Design of the second second s | 5.00         |
| End Emisera                                                  | Nimaro 132155                                        | Incode M E1                                                                                                    | 5.00         |
| Time                                                         | Fierricia 2017                                       | Inspire Return in                                                                                                    | 0.00         |
| Identificación                                               |                                                      | Insorte Nete M.Drigen                                                                                                    | 5.00         |
| 460 L                                                        |                                                      | Importe Nets M.C.I.                                                                                                    | 500          |
|                                                              |                                                      | Inserts Tetal Resolution M.C.I                                                                                                    | 0.00         |
|                                                              |                                                      |                                                                                                    |              |

Informado el número de la tarjeta que financiará el gasto, se deberá ir a Medios de Pago Asociados y emitir la Tarjeta.

| eSidif - Versión D26_20_0RCI ES Spanish (Agentina) 🚯 Help ;                                                                 | _ 8 X                          |
|----------------------------------------------------------------------------------------------------|--------------------------------|
| hivo Edición Entidad Herramientas Consultas y Reportes Seguridad Ventana Ayuda                                              |                                |
| 9. II & M                                                                                                    | 🗈 🛛 🧟 esiat                    |
| # FR-(357]-1 @ RANTF-2017-(357]-15 @ REINT-2017-(357)-5 @ PGFR-2017-(357)-148 Trajeta de Debito-2017-SAF357-271             | ° 0                            |
| Etd. de Proceso SAF 357 Ministerio de Hacienda y Fini Nro. M. Pago 271 Estado Emitido Gestión FR                            |                                |
| Etd. Emisora SAF 357 Ministerio de Hacienda y Fini Id. Medio de Pago TD 2017 139 Subestado Emitido Destino Pago SOLICITANTE |                                |
| ( Tarjeta Debito                                                                                                    | () Fechas                      |
| Nro. Tanjeta 222222222222                                                                                                   | Generación 11/10/2017          |
| Responsable ACOSTA CASTRO DARIO CARLOS A.                                                                                   | Emisión 11/10/2017             |
|                                                                                                    | Anulación                      |
| C Datos del Beneficiario                                                                                                    | Datos de la Transacción TD     |
| Beneficiario 73688                                                                                                    | Fecha Transacción 11/10/2017   |
| Id. del Beneficiario CUI 20-11724311-8                                                                                      | Nro. Transacción 157866        |
|                                                                                                    | Código de Control              |
|                                                                                                    |                                |
|                                                                                                    | Moneda Fin. ARP PESO ARGENTINO |
|                                                                                                    | Total 5,00                     |

En este momento, se producirá el impacto en el acumulador Saldo Tarjeta del fondo o caja, decrementando su monto vigente por el pago recientemente consumado.

| eSidif - Versión D26_29_0RC1 ES Spanish (Argentina) 😥 Help 💈                                                                | _ <i>8</i> ×                   |
|----------------------------------------------------------------------------------------------------|--------------------------------|
| chivo Edición Entidad Herramientas Consultas y Reportes Seguridad Ventana Ayuda                                             |                                |
| 9. 🖬 🗠 🚟                                                                                                    | E 🧐 sidf                       |
| B RAPVE-2017-(357)-2 B REINT-2017-(357)-3 B PGFR-2017-(357)-144 B Tarjeta de Debito-2017-SAF357-267 SS                      | <u> </u>                       |
| Etd. de Proceso SAF 357 Ministerio de Hacienda y Fini Nro. M. Pago 267 Estado Emitido Gestión FR                            |                                |
| Etd. Emisora SAF 357 Ministerio de Hacienda y Fini Id. Medio de Pago TD 2017 135 Subestado Emitido Destino Pago SOLICITANTE |                                |
| Tarjeta Debito                                                                                                    | Fechas                         |
| Nro. Tarjeta 2222222222222                                                                                                  | Generación 10/10/2017          |
| Responsable ACOSTA CASTRO DARIO CARLOS A.                                                                                   | Emisión 10/10/2017             |
|                                                                                                    | Anulación                      |
| Datos del Beneficiario                                                                                                    | Datos de la Transacción TD     |
| Beneficiario 177595 🖸 ABBIATICI PABLO ARIEL                                                                                 | Fecha Transacción 10/10/2017   |
| Id. del Beneficiario CUI 20-20214436-6                                                                                      | Nro. Transacción 18796         |
|                                                                                                    | Código de Control              |
|                                                                                                    |                                |
|                                                                                                    | Moneda Fin. ARP PESO ARGENTINO |
|                                                                                                    | Total 7,00                     |
|                                                                                                    |                                |
|                                                                                                    |                                |

## • SOLICITUD DE PASAJES, VIÁTICOS Y EVENTUALES (SAPVE)

Al igual que el comprobante ANTF, la SAPVE podrá pagarse con el medio de Pago Tarjeta, informando en el comprobante Solicitud de Viáticos y Eventuales el medio de pago sugerido: Tarjeta de Débito en el campo correspondiente.

| Sidif - Versión D26_20_0RC1                         | ES Spanish (Argentina)                  | 9Heb :                                    |
|-----------------------------------------------------|-----------------------------------------|-------------------------------------------|
| ivo Edición Entidad Herramientas Consultas y Kepor  | tes Seguridad Ventana Ayuda             |                                           |
| B SAPVE-2017-13571-143                              | Tarieta de Debito-2017-SAF357-266       |                                           |
| Etd de Broceso SAE 1357 Ministerio de Hacienda y Fi | Nanzas Públicas                         | Gention FR.                               |
| Etd. Emisora SAF 357 Ministerio de Hacienda y Fi    | anzas Públicas Lid Cote, SADVE          | 2017 1 Estado Autorizado                  |
|                                                     |                                         | Luce heaven                               |
|                                                     |                                         | 1 Nemputavo                               |
| Cabecera 🖻 IViáticos 🖻 Eventuales 🖻 IPasajes É      | Datos Presupuestarios                   |                                           |
| Fondo o Caja                                        | Solicitante                             | rechai                                    |
|                                                     | Tipo Solicitante EMPLEADO               | Fecha de Creación 10/10/2017 15:68:36     |
| Código 1                                            | C Tipo y Nro. Doc. DNI - 20214436       | Fecha de Autorización 10/10/2017 15:38:39 |
| Nombre Fondo Rotatorio - Ministerio de Econo        | Apellido y Nombre ABBIATICI PABLO ARIEL | Fecha de Anulación                        |
|                                                     | Legajo 4436                             | 5 adv dr Denauly (10/00/215/2020)         |
|                                                     |                                         | PECHA DE PIEVENTIVO                       |
| Identificador del Trámite                           | Documento Respaldatorio                 | Período de limpacto                       |
| 🗖 Informa Id. de Tramite                            | Tipo AlN Actuación Interna              | Fecha de Pago J                           |
| Etd. Emisora                                        | Número 78622                            | Fecha de Vto. Rendición 11/10/2017        |
| Tipo                                                | figurate 2017                           | Ferba de Rendición / /                    |
| Identificación                                      |                                         |                                           |
| 44a                                                 | - 1                                     |                                           |
|                                                     |                                         |                                           |
| Comitiva                                            | Moneda de la operación                  | importes                                  |
| Ejercicio                                           | Moneda ARP PESO ARIGENTINO              | Solicitado Moneoa Urgen                   |
| Número                                              | Tipo Cotización                         | Solicitado Moneda Curso Legal             |
| Descripción                                         | Fecha _/_/ 🖂                            | Pasajes Moneda Origen 0,0                 |
|                                                     | Cotización 1,00                         | Pasajes Moneda Curso Legal 0,0            |
| Misión                                              | Régimen y Nivel                         | Datos del Pago                            |
| Tipo Destino I Interior                             | Régimen SINEP Sistema Nacional de Emple | Medio de Pago Sugerido Tarjeta de Debito  |
| Fecha 04/10/2017 Im hasta 05/10/2017                | Nivel A NIVEL A                         |                                           |
| Descripción                                         | -                                       |                                           |

En el comprobante de Pago asociado a la Solicitud, deberá informarse la tarjeta que realizará el pago, informando el número de ésta en el campo Tarjeta.

| eStdif - Versión D26_20_0RC1. ES Spanish (Arg                                     | sna) 😧 Heb 🗉                              | _ 8 X       |
|-----------------------------------------------------------------------------------|-------------------------------------------|-------------|
| chivo Edición Entidad Herramientas Consultas y Reportes Seguridad Ventana Ayuda   |                                           |             |
| 9. 12 D 🗳                                                                         |                                           | 📑  😵 eSidif |
| SAPVE-2017-[357]-3 PGFR-2017-[357]-143 22 Tarjeta de Debito-2017-SAF357-266       |                                           | - D         |
| Etd. de Proceso SAF 357 Ministerio de Hacienda y Finanzas Públicas                | Gestion FR                                |             |
| Etd. Emisora SAF 357 Ministerio de Hacienda y Finanzas Públicas                   | PGFR [2017   143 Estado   Autorizado      |             |
| SubTipo de Optej Externo                                                          |                                           |             |
| 🖻 Cabecera 🖹 Detalle de Pago 🖹 Retenciones                                        |                                           |             |
| Fondo o Caja                                                                      | Fechas                                    |             |
| Tipo FR 💌 Tipo EMPLEADO                                                           | Fecha de Creación 10/10/2017 15:48:51     |             |
| Código 1 Tipo y Nro. Doc. DNI - 20214436                                          | Fecha de Autorización 10/10/2017 15:49:35 |             |
| Nombre Fondo Rotatorio - Ministerio de Econi Apellido y Nombre ABBIATICI PABLO AS | E Fecha de Anulación J./                  |             |
| Legajo 4436                                                                       | Periodo de Impacte                        |             |
|                                                                                   |                                           |             |
| Datos del Pago Beneficiario                                                       | Cetización                                |             |
| M. Dann Tariata de Debito                                                         | Moneda ARP PESO ARGENTINO                 |             |
| Cuenta Beneficiario                                                               | Tipo Cotizsción                           |             |
| Chemiera                                                                          | Fecha _/                                  |             |
| Nro Merlio Pano 266                                                               | Cotización                                | 1,00        |
| No. Operación                                                                     |                                           |             |
| 5 Operation //                                                                    |                                           |             |
|                                                                                   |                                           |             |
| Monada da Pano ARC RECO ARCENTI                                                   |                                           |             |
| moneos de rego [nos ] reco mocreta                                                |                                           |             |
| - Identificador del Trámite - Documento Respaldatorio                             | Importes                                  |             |
| Informe Id. de Tremite Tipo AIN Actuación Interna                                 | Importe M.Cingen                          | 15,00       |
| Etd. Emisora                                                                      | Importe M.C.L.                            | 15,00       |
| Tipo Ejercicio 2017                                                               | Importe Retención                         | 0,00        |
| Identificación                                                                    | Importe Netto M.Cingen                    | 15,00       |
| Año J                                                                             | Importe Neto M.C.L.                       | 15,00       |
|                                                                                   | Importe Total Regularizado M.C.L. J       | 0,00        |

Luego, navegar al medio de pago asociado para poder emitir la Tarjeta.

| eSidif - Versión D26_20_0RC1 ES Spanish (Argentina) 🔒 Help 💈                                                                | 8_X                            |
|----------------------------------------------------------------------------------------------------|--------------------------------|
| hivo Edición Entidad Herramientas Consultas y Reportes Seguridad Ventana Ayuda                                              |                                |
| 9. H & #                                                                                                    | 🗈 🧟 eSide                      |
| B SAPVE-2017-[357]-3     B PGFR-2017-[357]-14     B Tarjeta de Debito-2017-SAF357-266 3                                     |                                |
| Etd. de Proceso SAF 357 Ministerio de Hacienda y Fini Nro. M. Pago 266 Estado Emitido Gestión FR                            |                                |
| Etd. Emisora SAF 357 Ministerio de Hacienda y Fini Id. Medio de Pago TD 2017 134 Subestado Emitido Destino Pago SOLICITANTE | 1                              |
| Tarjeta Debito                                                                                                    | Fechas                         |
| Nro. Tarjeta 2222222222222                                                                                                  | Generación 10/10/2017          |
| Responsable ACOSTA CASTRO DARIO CARLOS A.                                                                                   | Emisión 10/10/2017             |
|                                                                                                    | Anulación _/_/                 |
| Datos del Beneficiario                                                                                                    | Datos de la Transacción TD     |
| Beneficiario 177595                                                                                                    | Fecha Transacción 10/10/2017   |
| Id. del Beneficiario CUI 20-20214436-6                                                                                      | Nro. Transacción 12363         |
| i i i i i i i i i i i i i i i i i i i                                                                                       | Código de Control              |
|                                                                                                    |                                |
|                                                                                                    | Moneda Fin. ARP PESO ARGENTINO |
|                                                                                                    | Total 15,00                    |
|                                                                                                    |                                |
|                                                                                                    |                                |
|                                                                                                    |                                |

Una vez pagada la SAPVE, disminuirá el saldo tarjeta disponible en la composición del fondo o caja y se poblará el acumulador Adelantos Pagados Sin Rendir: Solicitudes PVE Pagadas.

#### <u>REINTEGRO</u> <u>DEVOLUCIÓN</u> asociado a la <u>Rendición</u> de un <u>Viático</u>:

Al igual que el reintegro generado por un comprobante de Anticipo de Fondos, el reintegro generado a partir de la rendición de un viático, podrá abonarse al beneficiario de la solicitud con el medio de pago Tarjeta de Débito. Para ello, deberá informar como medio de pago sugerido: TARJETA y asociar la tarjeta de débito al comprobante de pago correspondiente. Por último deberá recordar navegar al medio de pago Tarjeta de débito y realizar la correspondiente Emisión.

| eSidif - Versión D26_20_0RC1<br>bion_Edición_Entidad_Harramiantas_Consultas y Reportas_1 | ES Spanish (Argentina)                   | Hep 2                                                            | _ 8 X          |
|------------------------------------------------------------------------------------------|------------------------------------------|------------------------------------------------------------------|----------------|
|                                                                                          | agunaes tonano nyoos                     |                                                                  | TTT I DR ASIAN |
| -900NT-007L4 11                                                                          |                                          |                                                                  |                |
| A Same For a Maintain to Having the Former                                               | - Dibling                                | Cartin EP                                                        |                |
| Etd. Emisora SAF 357 Ministerio de Hacienda y Finanza                                    | s Públicas                               | 017 4 Fetdo Borrador                                             |                |
| Cabecera Detalle por Fuente                                                              |                                          |                                                                  |                |
| Fondo o Caja                                                                             | Solicitante                              | Fechas                                                           | I              |
| Tipo FR V                                                                                | Tipo EXTERNO V                           | Fecha de Creación 11/10/2017 10:54:33                            |                |
| Código 1                                                                                 | Tipo y Nro. Doc. DNI - 32536283          | Fecha de Autorización 🗐 🖉 🖉 💷                                    |                |
| Nombre Fondo Rotatorio - Ministerio de Econo                                             | Apellido y Nombre ABBONDALO SILVANA SAR  | Fecha de Anulación                                               |                |
|                                                                                          | Legajo                                   | Fech de Peap                                                     |                |
|                                                                                          |                                          |                                                                  |                |
| Identificador del Trámite                                                                | Documento Respaldatorio                  | Comprobante Drigen                                               |                |
| Informa Id. de Tramite                                                                   | Tipo ACT Actas                           | Etd. Emisore SAF 1357 Ministerio de Hacienda y Finanzas Públicas |                |
| Tino                                                                                     | Número 54555                             | ki. Comprobante RAPVE 2017 3                                     |                |
| Identificación                                                                           | Ejercicio 2016                           |                                                                  |                |
| Año                                                                                      |                                          |                                                                  |                |
| Moneda del Anticipo                                                                      | Datos del Pago                           | 1 [shpotts ]                                                     |                |
| Moneda ARP PESO ARGENTINO                                                                | Medio de Pago Sugerido Tarjeta de Debito | Tetal Moneda Origen                                              | 5,00           |
| Tipo Cotización                                                                          |                                          | Total Moneda Curso Legal                                         | 5,00           |
| Fecha _/_/                                                                               |                                          |                                                                  |                |
| Cotización 1,00                                                                          |                                          |                                                                  |                |
| Observaciones                                                                            |                                          |                                                                  |                |
| 1                                                                                        |                                          |                                                                  |                |
|                                                                                          |                                          |                                                                  |                |
|                                                                                          |                                          |                                                                  |                |
|                                                                                          |                                          |                                                                  |                |

| ešid - Versin D8 j0 (441 ES Spanin (Apprint) 🖗 Help 🗧                                                                                                    | - 8 X        |
|----------------------------------------------------------------------------------------------------|--------------|
| hina Edición Entidad Herramientas Consultas y Reportes Seguridad Vertana Ayuda                                                                                                    |              |
|                                                                                                    | 👌 🗐 🧐 eSidif |
| 8 RBM-2017-D5114( 2 9 RBF 2 )                                                                                                    | - a          |
| Etal de Proceso SAF 255 La Gentria de Hacienda y Finanzas Públicas Gentria FR                                                                                                    |              |
| End. Emissions   SAF   337   Ministerio de Hacienda y Finanzer Públicas   Id. Cepte.   PGFR   2017   Estado   Inicial                                                                                                    |              |
| Son top be Upts Determine                                                                                                    |              |
| Concess [ unset or right intercomes]                                                                                                    |              |
| Time [12: v] Time [27:1230] v Fecha de Creación [27:23-23-23]                                                                                                    |              |
| Cédeo 1 Teo y Nin. Doc. DNL + 1235038 E Frène de datorización // . : .                                                                                                    |              |
| Nomine Fondo Retatorio - Ministerio de Econ Apelido y Nombre ABERIDALIO SU VAMA SAR                                                                                                    |              |
| Lepio Prodo & Inner                                                                                                    |              |
|                                                                                                    |              |
| Datos del Page Beneficiario Cottazión                                                                                                    |              |
| M. Pago Taijeta de Debito - 16. del Beneficiario Moneda JAP PESO ARGENTINO                                                                                                    |              |
| Cuenta Beneficiario                                                                                                    |              |
| Chequera Fecha J                                                                                                    |              |
| Nro. Medio Pago                                                                                                    | 1,00         |
| Nro. Operación                                                                                                    |              |
| 5. Operación // Cuenta Destino                                                                                                    |              |
| Tarjeta 22222222222                                                                                                    |              |
| Meneda de Pago ARP   PESO ARIGENTINO                                                                                                    |              |
| Decumento Respublistario                                                                                                    |              |
| Informati.de Tamite     Tipo     ACT     Actas     Importe M.Origen                                                                                                    | 5,00         |
| Hd. Ensors Difference Difference | 5,00         |
| 1         general data         approximation           Landfaulta         approximation         approximation                                                                                                    | 5.00         |
| Año Imonte Mit Mit                                                                                                    | 5.00         |
| Importe Total Regularizado M.C.L.                                                                                                    | 0,00         |
| Observations                                                                                                    |              |
|                                                                                                    |              |
|                                                                                                    |              |

| eSidf - Versión D26,20,08C3 ES Spanish (Argentina) 😥 Help 🙄                                                                 | _ 5 X                          |
|----------------------------------------------------------------------------------------------------|--------------------------------|
| thivo Edición Entidad Herramientas Consultas y Reportes Seguridad Ventana Ayuda                                             |                                |
| 9. 🖬 🕁 🚟                                                                                                    | 🗈 🦷 होता                       |
| B REINT-2017-[357]-4 B PGFR-2017-[357]-14 B Tarjeta de Debito-2017-SAF357-270 ∞                                             | ° 0                            |
| Etd. de Proceso SAF 357 Ministerio de Hacienda y Fini Niro. M. Pago 2/0 Estado Emitido Gestión FR                           |                                |
| Etd. Emisora SAF 357 Ministerio de Hacienda y Finz Id. Medio de Pago TD 2017 138 Subestado Emitido Dettino Pago SOLICITANTE |                                |
| Tarjeta Debito                                                                                                    | Fechas                         |
| Nro. Tarjeta 222222222222                                                                                                   | Generación 11/10/2017          |
| Responsable ACOSTA CASTRO DARBO CARLOS A.                                                                                   | Emisión 11/10/2017             |
|                                                                                                    | Anulación _/_/                 |
| Datos del Beneficiario                                                                                                    | Datos de la Transacción TD     |
| Beneficiario al ABBONDALO SE VANA SARA                                                                                      | Fecha Transacción 11/10/2017   |
| Id. del Beneficiario CUI 27-32536283-4                                                                                      | Nro. Transacción 145           |
|                                                                                                    | Código de Control              |
|                                                                                                    |                                |
|                                                                                                    | Moneda Fin, ARP PESO ARGENTINO |
|                                                                                                    | Total 5,00                     |

Asimismo, al realizar la Devolución asociada a un comprobante de rendición de un viático, podrá indicarse que la devolución será percibida con Tarjeta de Débito.

De esta manera, en los datos de la percepción, deberá informarse el número de la tarjeta que va a recepcionar los fondos correspondientes a la devolución.

## • SOLICITUD DE REINTEGRO SIN ANTICIPO DE FONDOS (SREINSAFR):

Al cargar el comprobante SREINTSAFR deberá indicarse en la solapa correspondiente a la *Liquidación* el medio de pago Tarjeta de Débito.

| eSidif - Versión D26_20_0RC1 ES Spanish (Argentina) 🚯 Help 💈                                                                                                    | _ 6                                                                                                    |
|----------------------------------------------------------------------------------------------------|----------------------------------------------------------------------------------------------------|
| hivo Edición Entidad Herramientas Consultas y Reportes Seguridad Ventana Ayuda                                                                                                    |                                                                                                    |
|                                                                                                    | · · · · · · · · · · · · · · · · · · ·                                                                           |
| B SREWTSARK-2017-[357]-1 12                                                                                                    | -                                                                                                    |
| Etd. de Proceso SAF 357 Ministerio de Hacienda y Finanzas Públicas                                                                                                    | Gestode FR                                                                                                    |
| Concrete Texa Texa Level and resources Texa Level Texa Level Texa Level Level Leve | Etteo Jrágioo                                                                                                   |
| Colorest De Harderite De Miller De Conteste De Parcie De Parcelon De Concession                                                                                                    | <ul> <li>mempusue</li> </ul>                                                                                    |
| Comprobante a liquidarse Solicitante                                                                                                    |                                                                                                    |
| PorFondo Rotatorio     Tipo Solicitante     EXTERNO     Fecha de Creación                                                                                                    | 99/10/2017 17:06:26                                                                                             |
| C Por Gastos Tipo y Nro. Doc. DNI - 25598237 Fecha de Autorizac                                                                                                    | on 09/10/2017 17:11:39                                                                                          |
| Apellido y Nombre ABAD SEBASTIAN Periodo de Impacte                                                                                                    |                                                                                                    |
| Legajo Fecha de Reserva d                                                                                                    | Crédite 09/10/2017 17:11:40                                                                                     |
| Fecha Reserva Cuo                                                                                                    | ≥ Comp                                                                                                    |
| Identificador del Trámite Documento Respaldatorio Fecha Reserva Cuo                                                                                                    | • Dev. [//                                                                                                    |
| Ftd. Freisona Fecha de Pago                                                                                                    | 99/10/2017 17:18:35                                                                                             |
| Tipo                                                                                                    |                                                                                                    |
| Identificación                                                                                                    |                                                                                                    |
| Año                                                                                                    |                                                                                                    |
| Comitiva Moneda de la operación Importes                                                                                                    |                                                                                                    |
| Ejercicio Moneda ARP PESO ARGENTINO Solicitado Moneda                                                                                                    | Drigen 10,00                                                                                                    |
| Número Tipo Cotización Solicitado Moneda                                                                                                    | Luso Légal 10,00                                                                                                |
| Descripción Pasajes Moneda Or                                                                                                    | en 0,00                                                                                                    |
| Cotización 1,00 Pasajes Moneda Co                                                                                                    | so Legal   0,00                                                                                                 |
| Tipo Destino II Interior III Régimen III Interior                                                                                                    |                                                                                                    |
| Fecha 09/10/2017 🔄 hasta 09/10/2017 🖃 Nivel                                                                                                    |                                                                                                    |
| Descripción                                                                                                    |                                                                                                    |
| eSidif - Versión D26_20_0RC1<br>chivo Edición Entidad Herramientas Consultas y Reportes Seguridad Ventana Ayuc<br>Q M D SEENTSAFR-2017-[357]-1 23<br>Etd. de Proceso SAF 357 Ministerio de Hacienda y Finanzas Públicas<br>Etd. Emisora SAF 357 Ministerio de Hacienda y Finanzas Públicas                                                                                                    | ES Spanish (Vegentina) R Help C<br>a<br>Gestión FR<br>Id. Cpte. SREINTSAFR 2017 1 Estado Pagado<br>F Reimputado |
| Cabecera CLiquidación C Viáticos C Eventuales C Pasaies C Datos Presupu                                                                                                    | estarios                                                                                                    |
|                                                                                                    |                                                                                                    |
| Fondo o Caja                                                                                                    |                                                                                                    |
| Tipo FRI V Medio de Pac Tarjeta                                                                                                    | de Debito                                                                                                    |
|                                                                                                    |                                                                                                    |
| Nombre FRI ivi                                                                                                    |                                                                                                    |
|                                                                                                    |                                                                                                    |

Luego, al desplegar el comprobante de pago de la Solicitud de Reintegro sin Anticipos, deberá informarse el número de tarjeta y con el PGFR en estado autorizado, Ir a Medios de Pago Asociados y Emitir la tarjeta.

| eSidif - Versión D26_20_0RC1                                 | ES Spanish (Argentina) 🔞 Help 📮   |                                           |
|--------------------------------------------------------------|-----------------------------------|-------------------------------------------|
| chivo Edición Entidad Herramientas Consultas y Reportes Seg  | uridad Ventana Ayuda              |                                           |
| 🔍 🔛 💩 🚨                                                      |                                   |                                           |
| @ SREINTSAFR-2017-[357]-142 & D                              |                                   |                                           |
| Etd. de Proceso SAF 357 Ministerio de Hacienda y Finanzas Po | iblicas                           | Gestión FR                                |
| Etd. Emisora SAF 357 Ministerio de Hacienda y Finanzas Po    | iblicas Id. Cpte. PGFR 2017 14.   | 2 Estado Autorizado                       |
| SubTipo de Cpte. Externo                                     |                                   |                                           |
| 🖹 Cabecera 🖹 Detalle de Pago 🗎 Retenciones                   |                                   |                                           |
| Fondo o Caja                                                 | Solicitante                       | Fechas                                    |
| Tipo FRI 👻                                                   | Tipo EXTERNO 💌                    | Fecha de Creación 09/10/2017 17:12:42     |
| Código 4                                                     | Tipo y Nro. Doc. DNI 🚽 25598237   | Fecha de Autorización 09/10/2017 17:14:16 |
| Nombre FRI ivi                                               | Apellido y Nombre ABAD SEBASTIAN  | Fecha de Anulación // : :                 |
|                                                              | Legajo                            | Período de Impacto                        |
|                                                              |                                   | Pendo de impacto                          |
| Dator del Pago                                               | Reneficiario                      | Cotización                                |
|                                                              |                                   | Moneda ARP PESO ARGENTINO                 |
| M. Pago Tarjeta de Debito                                    | Id. del Beneficiario              |                                           |
| Cuenta                                                       | Beneficiario                      |                                           |
| Chequera                                                     |                                   |                                           |
| Nro. Medio Pago 263                                          |                                   | Cotización                                |
| Nro. Operación 55454545                                      |                                   |                                           |
| F. Operación 09/10/2017                                      | Cuenta Destino                    |                                           |
| Tarjeta 564444444444                                         |                                   |                                           |
|                                                              | Moneda de Pago ARP PESO ARGENTINO |                                           |

| eSidif - Versión D26_20_0RC1                                                     | ES Spanish (Argentina) 🕢 Help 📮                |                                |
|----------------------------------------------------------------------------------|------------------------------------------------|--------------------------------|
| hivo Edición Entidad Herramientas Consultas y Reportes Seguridad Ventana Ayuda   |                                                |                                |
| 9. 11 8 26                                                                       |                                                |                                |
| 🖻 SREINTSAFR-2017-[357]-1 🛛 PGFR-2017-[357]-142 🌘 Tarjeta de Debito-2017-SAF357- | 263 23                                         |                                |
| Etd. de Proceso SAF 357 Ministerio de Hacienda y Finz Nro. M. Pago 263           | Estado Emitido Gestión FR                      |                                |
| Etd. Emisora SAF 357 Ministerio de Hacienda y Fini Id. Medio de Pago TD 2017     | 132 Subestado Emitido Destino Pago SOLICITANTE |                                |
| Tarjeta Debito                                                                   |                                                | Fechas                         |
| Nro. Tarjeta 56444444444444                                                      |                                                | Generación 09/10/2017          |
| Responsable ACEVEDO SERGIO                                                       |                                                | Emisión 09/10/2017             |
|                                                                                  |                                                | Anulación _/_/                 |
| Datos del Beneficiario                                                           |                                                | Datos de la Transacción TD     |
| Beneficiario 333318                                                              | ABAD SEBASTIAN                                 | Fecha Transacción 09/10/2017   |
| Id. del Beneficiario CUI                                                         | 20-25598237-1                                  | Nro. Transacción 55454545      |
|                                                                                  |                                                | Código de Control              |
|                                                                                  |                                                |                                |
|                                                                                  |                                                | Moneda Fin. ARP PESO ARGENTINO |
|                                                                                  |                                                | Total                          |
|                                                                                  |                                                | ,                              |

### • GASTOS BANCARIOS/ COMISIONES TARJETA:

Cada transferencia que se haga desde la Cuenta Bancaria a la Cuenta Raíz, a través de la plataforma web, generará un gasto de comisión que podrá reflejarse en el eSidif a través del comprobante de Gasto Bancario.

El traspaso de fondos desde la cuenta corriente del Fondo a la Tarjeta de Distribución se realiza por el total transferido, por lo tanto se observará que el Saldo Tarjeta del eSidif será mayor que el Saldo en la Cuenta Raíz del Sistema de Nación Empresas. Esa diferencia es la que corresponde a la comisión deducida y es el importe con el que se deberá cargar el Gasto Bancario.

Al igual que la Tarjeta de Distribución, las Tarjetas de Débito y Adicionales generan gastos de comisiones cada vez que sus Responsables realizan extracciones de dinero en efectivo. Para reflejar estas comisiones, también

podrán cargar comprobantes de tipo GASBAN invocando su fondo o caja asociado y podrán rendir los gastos de comisión por tarjeta.

En el wizard inicial, deberá informarse el fondo/ caja que necesita cargar el gasto de comisión y en Tipo de Gasto, seleccionar la opción "Comisiones Tarjeta".

| eSidif - Versión D25_21_1RC1                                                                                                    |                                                                                                    |
|----------------------------------------------------------------------------------------------------|----------------------------------------------------------------------------------------------------|
| Archivo Edición Herramientas Consultas y Reportes Seguridad Ventana Ayuda                                                                                                    |                                                                                                    |
|                                                                                                    |                                                                                                    |
| 😉 Módulos 🐹 📃 🗖                                                                                                    |                                                                                                    |
| B         Contra Grimas           Contra Unica del Tecro         Contra Unica del Tecro           Contra Unica del Tecro         Contra Unica del Tecro           Contra Unica del Tecro         Contra Unica del Tecro           Contra Unica del Tecro         Contra Unica del Tecro           Contra Unica del Tecro         Contra Unica del Tecro           Contra Unica del Tecro         Contra Unica del Tecro           Contra Unica del Tecro         Contra Unica del Tecro           Contra Contra del Tecro         Contra del Tecro           Contra del Tecro         Contra del Tecro           Contra del Tecro         Contra del Tecro           Contra del Tecro         Contra del Tecro           Contra del Tecro         Contra del Tecro           Contra del Tecro         Contra del Tecro           Contra del Tecro         Contra del Tecro           Contra del Tecro         Contra del Tecro           Contra del Tecro         Contra del Tecro           Contra del Tecro         Contra del Tecro           Contra del Tecro         Contra del Tecro           Contra del Tecro         Contra del Tecro           Contra del Tecro         Contra del Tecro           Contra del Tecro         Contra del Tecro           Contra del Tecro         Co | Cherro Invicators dal Gastor Rancano     Red. Proceso SSAF (22) Servicio Nacional de Sanidad y Calidad Agis      trd. Emisers SSAF (22) Servicio Nacional de Sanidad y Calidad Agis      trd. Emisers SSAF (22) (23)     Pando e Calo     Pando e Calo     Pando |

El GASBAN a cargar no difiere de la carga manual del comprobante de comisiones bancarias, salvo que en lugar de adoptar los datos del extracto bancario del BNA; en el caso de las Comisiones de la Tarjeta de Distribución deberá informar la fecha y el Nro. de comprobante que muestra la plataforma web de la transferencia a la Cuenta Raíz (Tarjeta de Distribución), en donde se desagrega el importe de la transferencia en el importe neto de la misma y el importe retenido en concepto de gasto comisión de tarjeta.

Para el caso de las Tarjetas de Débito y Tarjetas Adicionales, deberá informarse la fecha y el Nro. de comprobante que arroja el ticket imprimible que emite el cajero en el cual se efectúa la extracción.

| Sidif - Versión D25_21_1RC1                                                                                                    |                                                      | _ 8 X      |
|----------------------------------------------------------------------------------------------------|------------------------------------------------------|------------|
| Archivo Edición Entidad Herramientas Consultas y Reportes Seguridad Ventana Ayuda                                                                                                    |                                                      |            |
|                                                                                                    |                                                      | 📑 😪 eSidif |
|                                                                                                    |                                                      | - a        |
| VG         Etd. Proceso         SAF         623         Servicio Nacional de Sanidad y Calidad Agroalimentaria            Etd. Emisora         SAF         623         Servicio Nacional de Sanidad y Calidad Agroalimentaria | Getilion (FR           2016         Estado [Inicial] |            |
| Información Adicional*                                                                                                    |                                                      |            |
| Cabecera IDetalle Presupuestario                                                                                                    |                                                      |            |
| Fondo o Caja                                                                                                    | Fechas                                               |            |
| Tipo FR Moneda ARP PESO ARGENTINO                                                                                                    | Fecha Estracto 29/12/2016                            |            |
| Código 1 Tipo Cotización -                                                                                                    | E Fecha de Creación                                  |            |
| Nombre FONDO ROTATORIO SENASA Fecha _/_/                                                                                                    | Ficha de Autorización                                |            |
| Cotización 1,00                                                                                                    | 100 Fecha de Reserva Crédito                         |            |
|                                                                                                    | Fecha Reserva Cuota Comp. 🗐 🗐 🚽 🛁 💷                  |            |
| Cuenta 11 85 2872/27 Beneficiario 1036 BANCO DE LA NACION                                                                                                    | Fecha Reserva Cuota Dev.                             |            |
| Id. Cuenta CBU 011059952000002872278 Id. del Beneficiario   CUI   30500010912                                                                                                    | Período de Impacto MES                               | 12         |
| Niro. Tarjeta j 189744000000000                                                                                                    | Fecha de Anulación                                   |            |
|                                                                                                    |                                                      |            |
|                                                                                                    |                                                      |            |
| Observaciones                                                                                                    | montes                                               |            |
|                                                                                                    | Total Moneda Origan                                  | 10,00      |
|                                                                                                    | Total Moneda Curso Legal                             | 10,00      |
|                                                                                                    |                                                      |            |
|                                                                                                    |                                                      |            |
|                                                                                                    |                                                      |            |
|                                                                                                    |                                                      |            |
|                                                                                                    |                                                      |            |

| Arc | Sidif -<br>Iivo | Versión D25<br>Edición Ent | 21_1RC1<br>idad Herramientas       | Consultas y Reportes                             | Seau                 | ridad Vent                     | ana A      | ivuda |               |    |         |      |   |                   |               |           |           |              |         |           | _ <i>8</i> X |
|-----|-----------------|----------------------------|------------------------------------|--------------------------------------------------|----------------------|--------------------------------|------------|-------|---------------|----|---------|------|---|-------------------|---------------|-----------|-----------|--------------|---------|-----------|--------------|
|     | ٩               | 8 🕹                        |                                    |                                                  |                      |                                |            |       |               |    |         |      |   |                   |               |           |           |              |         |           | 📑 🗐 😵 eSidif |
| Ø   | 0 rose 8        |                            |                                    |                                                  |                      |                                |            |       |               |    |         |      |   |                   |               |           |           |              |         |           |              |
| 80  | Etd.<br>Etd.    | Proceso SAF<br>Emisora SAF | 623 Servicio Na<br>623 Servicio Na | cional de Sanidad y Ca<br>cional de Sanidad y Ca | alidad A<br>alidad A | igroalimentar<br>igroalimentar | ria<br>ria |       | Id. Cpte. GSE | IC | 2016    |      | _ | Gestión<br>Estado | FR<br>Inicial |           | _         |              |         |           |              |
|     | ⊢ Inf           | ormación Adi               | cional*                            |                                                  |                      |                                |            |       |               |    |         |      |   |                   |               |           |           |              |         |           |              |
|     | Cab             | ecera Detall               | e Presupuestario                   |                                                  |                      |                                |            |       |               |    |         |      |   |                   |               |           |           |              |         |           |              |
|     |                 | _                          |                                    |                                                  |                      |                                |            |       |               |    |         |      |   |                   |               |           | Importe R | legularizado | Importe | Vigente   |              |
|     |                 | F. Débito                  | Nro.Cpte.Extracto                  | odigo de Catalogo                                | Ejer                 | Institución                    | SAF        | UD    | AProgramáti   | UG | OGasto  | FFin | M | EDest.            | Importe       | Importe M | Importe   | Importe M    | Importe | Importe M |              |
|     |                 | 29/12/2016                 | 4533                               |                                                  | 2016                 | 52.0.623                       | 623        | 623   | 22.0.0.1.0    | 2  | 3.5.5.0 | 1.2  | 1 |                   | 10,00         | 10,00     | 0,00      | 0,00         | 0,00    | 0,00      |              |
|     |                 | -                          |                                    |                                                  |                      |                                |            |       |               |    |         |      |   |                   |               |           |           |              |         |           |              |
|     |                 |                            |                                    |                                                  |                      |                                |            |       |               |    |         |      |   |                   |               |           |           |              |         |           |              |
|     |                 |                            |                                    |                                                  |                      |                                |            |       |               |    |         |      |   |                   |               |           |           |              |         |           |              |
|     |                 |                            |                                    |                                                  |                      |                                |            |       |               |    |         |      |   |                   |               |           |           |              |         |           |              |
|     |                 |                            |                                    |                                                  |                      |                                |            |       |               |    |         |      |   |                   |               |           |           |              |         |           |              |

Cargada la imputación presupuestaria que debe adoptar el comprobante, se procede a guardar los datos y a avanzar con la transición de estados que el comprobante requiere: Ingresado Borrador, Ingresado y Autorizado.

Desde el GASBAN en estado autorizado, se podrá dar la acción de "Pagar" desde el menú Entidad y se desplegará el comprobante de pago: PGFR.

Este comprobante ya nacerá con su medio de pago informado: Tarjeta de Débito.

| 🖉 eSidif - Versión D25_21_1RC1                                                                                 |                                           |
|----------------------------------------------------------------------------------------------------|-------------------------------------------|
| Archivo Edición Entidad Herramientas Consultas y Reportes Seguridad Ventana Ayuda                              |                                           |
|                                                                                                    |                                           |
| ☞ GSBC-2016-[623]-3                                                                                            |                                           |
| QG         Etd. Proceso         SAF         623         Servicio Nacional de Sanidad y Calidad Agroalimentaria | Gestión FR                                |
| Etd. Emisora SAF 623 Servicio Nacional de Sanidad y Calidad Agroalimentaria Id. Cpte. PGFR 20                  | 17 6 Estado Autorizado                    |
| SubTipo de Cpte. Externo                                                                                       |                                           |
| 🕾 Cabecera 🖻 Detalle de Pago 🖻 Retenciones                                                                     |                                           |
| Fondo o Caja                                                                                                   | Fechas                                    |
| Tipo FR 💌 Tipo 💌                                                                                               | Fecha de Creación 14/03/2017 16:17:17     |
| Código 1 Tipo y Nro. Doc. 🔽                                                                                    | Fecha de Autorización 14/03/2017 16:18:29 |
| Nombre FONDO ROTATORIO SENASA Apellido y Nombre                                                                | Fecha de Anulación                        |
| Legajo                                                                                                    | Deriede de Impacte                        |
|                                                                                                    |                                           |
| Dator del Paro                                                                                                 | Cotización                                |
|                                                                                                    | Moneda ARP PESO ARGENITINO                |
| M. Pago Tarjeta de Debito Id. del Beneficiario CUI 30500010912                                                 |                                           |
| Cuenta Beneficiario 1036 BANCO DE LA N.                                                                        |                                           |
| Chequera                                                                                                    | Fecha                                     |
| Nro. Medio Pago 10                                                                                             | Cotización                                |
| Nro. Operación                                                                                                 |                                           |
| F. Operación //                                                                                                |                                           |
| Tarjeta 189744000000000                                                                                        |                                           |
| Moneda de Pago ARD DESO ARGENTINO                                                                              |                                           |

Deberá autorizarse el PGFR y luego, desde el menú Entidad navegar al medio de pago asociado, para poder Emitir el mismo.

| Sidif - Versión D25_21_1RC1                                                                                         |                                |
|----------------------------------------------------------------------------------------------------|--------------------------------|
| Archivo Edición Entidad Herramientas Consultas y Reportes Seguridad Ventana Ayuda                                   |                                |
| n o u a a a a a a a a a a a a a a a a a a                                                                           |                                |
| Emitir                                                                                                    |                                |
| F GSBC-2016-     Consultar Log transiciones     Tarjeta de Debito-2017-SAF623-10 22                                 |                                |
| Etd. de Proce Country De Line da anidad Nro. M. Pago 10 Estado Generado Gestión FR                                  |                                |
| The Engineer Relationados without in Multi-de Page 70, 2017 (5) Subandar Consumer Provide Page (75) (710 PD)        |                                |
| Consultar Comprobante de Pago anitidad la integlio de Pago 10 2017 10 Subestado Generado Destino Pago BervericLando |                                |
| Tarjeta Debito                                                                                                    | Fechas                         |
| Nro. Tarjeta 18974400000000                                                                                         | Generación 14/03/2017          |
| Responsable FUENTES JOSE LUIS                                                                                       | Emisión _/_/                   |
|                                                                                                    | Anulación /_/_/                |
| Datos del Beneficiario                                                                                              | Datos de la Transacción TD     |
| Beneficiatio                                                                                                    | Fecha Transacción _/_/         |
|                                                                                                    | Nro. Transacción               |
| JC01 30-30001091-2                                                                                                  | Cédier de Centrel              |
|                                                                                                    | Codigo de Control J            |
| Id. del Beneficiario                                                                                                |                                |
|                                                                                                    | Moneda Fin. ARP PESO ARGENTINO |
|                                                                                                    | Total                          |
|                                                                                                    |                                |

## • CREACIÓN / AMPLIACIÓN / REPOSICIÓN DE FRI y CC:

El comprobante de Creación, requiere informar en la solapa *Importes, Fuentes y Cuentas* la tarjeta que va a alimentar el pago de la creación del fondo o caja.

|     | Sidif - Versión D25-2 | 1 1801                        |          |        |                    |                                        |     |                                           |
|-----|-----------------------|-------------------------------|----------|--------|--------------------|----------------------------------------|-----|-------------------------------------------|
| h   | ivo Edición Enti      | dad Herramientas Consultas v  | Reporte  | s Se   | quridad Ventana    | Avuda                                  |     |                                           |
| •   | a 🛛 🖻 🤷               | ,                             | 1        |        |                    | ,                                      |     |                                           |
| C   | CREFR-2017-[623]      | -1 🔀 🖻 PGFR-2017-[623]-4      | 🖰 Tarj   | eta de | Debito-2017-SAF62  | 23-9                                   |     |                                           |
|     | Etd. Proceso SAF      | 623 Servicio Nacional de San  | idad y C | alidad | d Agroalimentaria  |                                        |     | Gestión FR                                |
|     | Etd. Emisora SAF      | 623 Servicio Nacional de San  | idad y C | alidad | d Agroalimentaria  | Id. Cpte. CREFR 201                    | 7 1 | Estado Autorizado                         |
| - 1 | 🖹 Identificación      | 🖹 Importes, Fuentes y Cuentas | 🖰 Obje   | tos de | el Gasto 📔 🖱 Medio | os de Pago 🛛 🕾 UD 🗍 🕾 Ap. Programática | 🖻 R | lesumen                                   |
|     | Fondo o Caja          |                               |          |        | Fondo Padre        |                                        |     | · · · · · · · · · · · · · · · · · · ·     |
|     | Тіро                  | FRI                           | Ψ        |        | Тіро               | FR                                     | I   | Institución                               |
|     | Código                | 31                            |          |        | Código             | 1                                      | 1   | Fechas                                    |
|     | Nombre                | delegación I                  |          |        | Nombre             | FONDO ROTATORIO SENASA                 |     | Fecha de Creación 14/03/2017 12:01:02     |
|     | Responsable           | ALANIZ MARIA BELEN            |          |        | Responsable        | FUENTES JOSE LUIS                      |     | Fecha de Autorización 14/03/2017 13:26:19 |
|     | Subresponsable        |                               |          |        | Subresponsable     |                                        |     | Fecha de Anulación // : :                 |
|     | F. Creación           | 14/03/2017                    |          | ]      | F. Creación        | 01/01/2006                             |     |                                           |
|     |                       |                               |          |        |                    |                                        |     |                                           |
|     |                       |                               |          |        |                    |                                        |     | Fecha de Recepción                        |
|     | Documento Resp        | paldatorio                    |          |        | Identificador de   | Trámite                                |     |                                           |
|     | Tipo RES              | Resolución                    |          |        |                    | Informa Id. de Tramite                 |     | Fecha Límite (FRE)                        |
|     | Número                |                               |          | 123    | Etd. Emisora       | r                                      |     |                                           |
|     | Ejercicio 2017        |                               |          |        |                    |                                        |     |                                           |
|     |                       |                               |          |        | Identificación     |                                        | _   |                                           |
|     |                       |                               |          |        | Año                |                                        |     |                                           |
|     |                       |                               |          |        | Intervención TO    | in/cgn                                 | _   | Observaciones                             |
|     |                       |                               |          |        | Tipo               |                                        | 7   |                                           |
|     |                       |                               |          |        | Número CGN         |                                        |     |                                           |
|     |                       |                               |          |        | Número TGN         |                                        |     |                                           |
|     |                       |                               |          |        | Fecha              |                                        |     |                                           |
|     |                       |                               |          |        |                    |                                        |     |                                           |

Esta tarjeta fondeadora podrá ser una *Tarjeta de Distribución* o una *Tarjeta de Débito* que se encuentre informada en su Fondo padre.

| eSidif - Versión D25_21_1RC1                                                                                                    |  |  |  |  |  |  |  |  |  |  |  |
|----------------------------------------------------------------------------------------------------|--|--|--|--|--|--|--|--|--|--|--|
| :hivo Edición Entidad Herramientas Consultas y Reportes Seguridad Ventana Ayuda                                                                                                    |  |  |  |  |  |  |  |  |  |  |  |
|                                                                                                    |  |  |  |  |  |  |  |  |  |  |  |
| CREFR-2017-[623]-1      PGFR-2017-[623]-4     Tarjeta de Debito-2017-SAF623-9                                                                                                    |  |  |  |  |  |  |  |  |  |  |  |
| td. Proceso SAF 623 Servicio Nacional de Sanidad y Calidad Agroalimentaria Gestión FR                                                                                                    |  |  |  |  |  |  |  |  |  |  |  |
| td. Emisora SAF 623 Servicio Nacional de Sanidad y Calidad Agroalimentaria Id. Cpte. CREFR 2017 1 Estado Autorizado                                                                                                    |  |  |  |  |  |  |  |  |  |  |  |
| 🖹 Identificación 🖹 Importes, Fuentes y Cuentas 📄 Objetos del Gasto 📄 Medios de Pago 📄 UD 📄 Ap. Programática 📄 Resumen                                                                                                    |  |  |  |  |  |  |  |  |  |  |  |
| Importes                                                                                                    |  |  |  |  |  |  |  |  |  |  |  |
| Monte del fonde de Caración Impacte Misima nacionate de Caración                                                                                                    |  |  |  |  |  |  |  |  |  |  |  |
| ISO0,00 ISO0,00 ISO0,00 ISO0,000 ISO0,000,000 ISO0,000,000 ISO0,000,000 ISO0,000,000 ISO0,000,000 ISO0,000,000 ISO0,000,000 ISO0,000,000 ISO0,000,000 ISO0,000,000 ISO0,000,000 ISO0,000,000 ISO0,000,000 ISO0,000,000 ISO0,000,000 ISO0,000,000 ISO0,000,000 ISO0,000,000 ISO0,000,000 ISO0,000,000,000 ISO0,000,000 ISO0,000,000 ISO0,000,000 ISO0,000,000 ISO0,000,000 ISO0,000,000 ISO0,000,000 ISO0,000,000 ISO0,000,000 ISO0,000,000 ISO0,000,000 ISO0,000,000 ISO0,000,000,000,000,000,000,000,000,000, |  |  |  |  |  |  |  |  |  |  |  |
|                                                                                                    |  |  |  |  |  |  |  |  |  |  |  |
|                                                                                                    |  |  |  |  |  |  |  |  |  |  |  |
| F. Fin Descripcion Mionto Creation Quentas Fondeadoras Tarjeta Fondeadora                                                                                                    |  |  |  |  |  |  |  |  |  |  |  |
| 1.2 Recursos Propios 13,000,00 B 109/4400000000                                                                                                    |  |  |  |  |  |  |  |  |  |  |  |
|                                                                                                    |  |  |  |  |  |  |  |  |  |  |  |
|                                                                                                    |  |  |  |  |  |  |  |  |  |  |  |
|                                                                                                    |  |  |  |  |  |  |  |  |  |  |  |
|                                                                                                    |  |  |  |  |  |  |  |  |  |  |  |
|                                                                                                    |  |  |  |  |  |  |  |  |  |  |  |
|                                                                                                    |  |  |  |  |  |  |  |  |  |  |  |
|                                                                                                    |  |  |  |  |  |  |  |  |  |  |  |
| 1 elemento                                                                                                    |  |  |  |  |  |  |  |  |  |  |  |
| - Cureta Banadero                                                                                                    |  |  |  |  |  |  |  |  |  |  |  |
|                                                                                                    |  |  |  |  |  |  |  |  |  |  |  |
| Cuenta 11 1130 1301011473 [m] SENASA-30/023-FDU KUTATUKU                                                                                                    |  |  |  |  |  |  |  |  |  |  |  |
| Tesoreria SAF623 SAF 623                                                                                                    |  |  |  |  |  |  |  |  |  |  |  |
| Tarieta                                                                                                    |  |  |  |  |  |  |  |  |  |  |  |
| No. Tariet 88888888999999 AGUIRE MONICA EST                                                                                                    |  |  |  |  |  |  |  |  |  |  |  |
|                                                                                                    |  |  |  |  |  |  |  |  |  |  |  |
|                                                                                                    |  |  |  |  |  |  |  |  |  |  |  |

Asimismo, en esta solapa, deberá asociar la Tarjeta de Débito que se le asignará al Responsable o Subresponsable del fondo o caja a crear. Se deberá habilitar el medio de pago: Tarjeta de Débito en la solapa Medios de Pago.

| Tipo Medio de Pa | Descripción            |                                           |
|------------------|------------------------|-------------------------------------------|
|                  |                        | 🖾 Tipo Medio de Pago 🛛 🗙                  |
| TRB              | Transferencia Bancaria |                                           |
| CHE              | Cheque                 | Filtros Orden                             |
| DB               | Debito Bancario        |                                           |
| EFE .            | Efectivo               | Tipo Medio de Pago Descripción            |
|                  |                        |                                           |
|                  |                        |                                           |
|                  |                        |                                           |
|                  |                        |                                           |
|                  |                        | and Contro Lateration I Dente I Dente     |
|                  |                        | Abrir_ Guardar Administrar Limpiar Buscar |
|                  |                        | Tipo Medio d Descripción                  |
| 5 elementos      |                        | CHE Cheque                                |
|                  |                        | DB Debito Bancario                        |
|                  |                        | TRB Transferencia Banc                    |
|                  |                        | EFE Efectivo                              |
|                  |                        | TD Tarjeta de Debito                      |
|                  |                        | PE Pago Electronico                       |
|                  |                        |                                           |
|                  |                        | l6 elementos                              |
|                  |                        | Seleccionar Cancelar                      |
|                  |                        |                                           |
|                  |                        |                                           |

Finalmente, se deben guardar los cambios y realizar la transición de estados del comprobante hasta llevarlo al estado Autorizado.

El pago de la creación, se podrá realizar informando la tarjeta que utilizará para dicho pago y se dará por finalizado una vez confirmado el medio de pago Tarjeta de Débito, con su correspondiente emisión.

| Sidf - Versión D25_21_1RC1                                                                                                    |                                       |                                           | 8 X     |
|----------------------------------------------------------------------------------------------------|---------------------------------------|-------------------------------------------|---------|
| nivo Edición Entidad Herramientas Consultas y Reportes Seg                                                                                                    | uridad Ventana Ayuda                  |                                           |         |
| 9. 🗟 🖨 🌃                                                                                                    |                                       |                                           | 😵 eSidt |
| 🖹 CREFR-2017-[623]-1 🖹 PGFR-2017-[623]-4 🕸 🖹 Tarjeta de D                                                                                                    | ebito-2017-SAF623-9                   |                                           |         |
| Etd. Proceso SAF (62) Servicio Nacional de Sanidad y Calidad J<br>Etd. Emisors SAF (62) Servicio Nacional de Sanidad y Calidad J<br>SubTipo de Cpte, Interno<br>El Cabecera (El Detalle de Papo) | Agroalimentaria                       | Gentile/FE                                |         |
| Fondo o Caia                                                                                                    | Fondo Destino                         | i r Fechas                                |         |
| Tipo FR V                                                                                                    | Tipo FRI VI                           | Fecha de Greación 14/03/2017.13-28-35     |         |
| Código 1                                                                                                    | Código 31.                            | Fecha de Autorización 14/03/2017 13:29:30 |         |
| Nombre FONDO ROTATORIO SENASA                                                                                                    | Nombre delegación I                   | Fecha de Anulación /////                  | -61     |
|                                                                                                    |                                       | Periodo de Impacto                        | -       |
|                                                                                                    |                                       |                                           |         |
| Datos del Pago                                                                                                    | Beneficiario                          | Ceteación                                 |         |
| M. Pago Tarjeta de Debito                                                                                                    | Id. del Beneficiario Cull 30688384547 | 3 Meneda ARP PESO ARGENTINO               |         |
| Cuenta                                                                                                    | Beneficiario 623 SERVICIO NACIO       | Tipe Coltación                            |         |
| Chequera                                                                                                    |                                       | Fecha JJ                                  |         |
| Nro. Medio Pago 9                                                                                                    |                                       | Cetización                                | 1,00    |
| Nro. Operación                                                                                                    |                                       |                                           |         |
| F. Operación _/_/                                                                                                    | Cuenta Destino                        |                                           |         |
| Tarjeta 189744000000000                                                                                                    |                                       |                                           |         |
|                                                                                                    | Moneda de Pago ARP PESO ARGENTINO     | J                                         |         |
| Identificador del Trámite                                                                                                    | Documento Respaldatorio               | Importes                                  |         |
| 🗖 Informa Id. de Tramite                                                                                                    | Tipo RES Resolución                   | Importe M.Orgen 150                       | ,00,00  |
| tio. Emisora                                                                                                    | Numero j 123                          | Importe M.L. 120                          | 0.00    |
| Hentificación                                                                                                    | decce I tory                          | importe Attenuon 1551                     | 0,00    |
| Año                                                                                                    |                                       | import Nation McLu 100                    | 000.00  |
|                                                                                                    |                                       | Importe Total Regularizado M.C.L          | 0.00    |
|                                                                                                    |                                       |                                           |         |

| Sidif - Version 025_21_1RC1                                                                                                    | _ 8 ×                          |
|----------------------------------------------------------------------------------------------------|--------------------------------|
| hivo Edición Entidad Herramientas Consultas y Reportes Seguridad Ventana Ayuda                                                                                                    |                                |
| 9. W & #                                                                                                    | 🖺 💰 स्टब्स                     |
| B CREFR-2017-[623]-1 B PGFR-2017-[623]-4 B Tajeta de Debito-2017-54/623-9 3                                                                                                    | - <i>6</i>                     |
| Ent. de Process         SAF         EST         Senicio Nacional de Senidad         Nu. N. Pago         P         Entado         Entado         Genitido         Genitido           Ent. Emicon         SSF         623         Senicio Nacional de Senidad         Madio de Pago         To         2017         S         Subettade         Emitido         Destino         Pago         Entado |                                |
| Tarjeta Debito                                                                                                    | Fechas                         |
| No. Tajeta 12874400000000                                                                                                    | Generación 14/03/2017          |
| Responsable FUENTES JOSE LUIS                                                                                                    | Emisión 14/03/2017             |
|                                                                                                    | Anulación                      |
| Datos del Beneficiario                                                                                                    | Datos de la Transacción TD     |
| Beneficiario 623 SERVICIO NACIONAL DE SANIDAD Y CALIDAD AGROALIMENTARIA                                                                                                    | Fecha Transacción 14/03/2017   |
| CUI [30-68836454-7                                                                                                    | Neo. Transacción 1456          |
|                                                                                                    | Cédigo de Control              |
| 1d. del Beneficiario                                                                                                    |                                |
|                                                                                                    | Moneda Fin, ARP PESO ARGENTINO |
|                                                                                                    | Tetel 150000                   |
|                                                                                                    | 100                            |

Para que el nuevo fondo pueda incrementar su saldo disponible, deberá realizar la Recepción de Fondos, pudiendo optar por recibir a través del medio Tarjeta (de Débito).

| 2   | Sidif | - Versión D25_21_1RC1 |              |              |              |              |            |           |          |           |        |         |                |                |  |
|-----|-------|-----------------------|--------------|--------------|--------------|--------------|------------|-----------|----------|-----------|--------|---------|----------------|----------------|--|
| Arc | hivo  | Edición Entidad He    | rramientas C | onsultas y R | leportes Seg | uridad Venta | na Ayuda   |           |          |           |        |         |                |                |  |
|     |       |                       |              |              |              |              |            |           |          |           |        |         |                |                |  |
| 8   | 🎌 R   | ecibir Fondos 🛛       |              |              |              |              |            |           |          |           |        |         |                |                |  |
| 20  |       |                       | Compr        | obante       |              |              |            | Tota      | les      |           |        | Dato    | s de Recepción |                |  |
|     |       | Fondo/Caja Receptor   | Etd. Emisora | Tipo         | Número       | Ejer Cpte    | Solicitado | Pagado    | Recibido | A Recibir | F Fin. | Тіро    | Nro. Tarjeta   | Nro. Operación |  |
|     |       | FRI-[623]-31          | Serv Nac S   | CREFR        | 1            | 2017         | 15.000,00  | 15.000,00 | 0,00     | 15.000,00 | ŧ      | -       |                |                |  |
|     |       |                       |              |              |              |              |            |           |          |           |        |         |                |                |  |
|     |       |                       |              |              |              |              |            |           |          |           |        | Banco   |                |                |  |
|     |       |                       |              |              |              |              |            |           |          |           |        | Tarjeta |                |                |  |
|     |       |                       |              |              |              |              |            |           |          |           |        |         | ]              |                |  |
|     |       |                       |              |              |              |              |            |           |          |           |        |         |                |                |  |

En la columna Nro. Tarjeta deberá invocar la tarjeta receptora de los fondos y poblar la columna correspondiente a. Nro. Operación.

| 2   | eSidif | - Versión D25_21_1RC1 |               |              |              |              |            |           |          |           |        |         |                 |                |
|-----|--------|-----------------------|---------------|--------------|--------------|--------------|------------|-----------|----------|-----------|--------|---------|-----------------|----------------|
| Arc | nivo   | Edicion Entidad He    | rramientas Ci | onsultas y M | (eportes Seg | uridad venta | na Ayuda   |           |          |           |        |         |                 |                |
|     | વા     | 10 🗳                  |               |              |              |              |            |           |          |           |        |         |                 |                |
| 8   | 2 R    | ecibir Fondos 🕺       |               |              |              |              |            |           |          |           |        |         |                 |                |
| 22  |        |                       | Compre        | obante       |              |              |            | Tota      | les      |           |        | Dat     | os de Recepción |                |
|     |        | Fondo/Caja Receptor   | Etd. Emisora  | Тіро         | Número       | Ejer Cpte    | Solicitado | Pagado    | Recibido | A Recibir | F Fin. | Тіро    | Nro. Tarjeta    | Nro. Operación |
|     |        | FRI-[623]-31          | Serv Nac S    | CREFR        | 1            | 2017         | 15.000,00  | 15.000,00 | 0,00     | 15.000,00 | Đ      | Tarjeta | 888888888999    | 78632          |
|     |        |                       |               |              |              |              |            |           |          |           |        |         |                 |                |
|     |        |                       |               |              |              |              |            |           |          |           |        |         |                 |                |
|     |        |                       |               |              |              |              |            |           |          |           |        |         |                 |                |

| 🕗 е  | Sidif - Versión D25_21_1RC1 |                                                                             |        |        |           |            |           |          |           |        |         |                |                |
|------|-----------------------------|-----------------------------------------------------------------------------|--------|--------|-----------|------------|-----------|----------|-----------|--------|---------|----------------|----------------|
| Arch | nivo Edición Entidad He     | o Edición Entidad Herramientas Consultas y Reportes Seguridad Ventana Ayuda |        |        |           |            |           |          |           |        |         |                |                |
|      | 9. Li 🕹 🛃                   |                                                                             |        |        |           |            |           |          |           |        |         |                |                |
| 8    | 🔀 Recibir Fondos 🛛          |                                                                             |        |        |           |            |           |          |           |        |         |                |                |
| -    |                             | Compro                                                                      | obante |        |           |            | Tota      | les      |           |        | Dato    | s de Recepción |                |
|      | Fondo/Caja Receptor         | Etd. Emisora                                                                | Тіро   | Número | Ejer Cpte | Solicitado | Pagado    | Recibido | A Recibir | F Fin. | Тіро    | Nro. Tarjeta   | Nro. Operación |
|      | E EDT (6321-21              | Sony Marc S                                                                 | CREFR  | 1      | 2017      | 15.000,00  | 15.000,00 | 0,00     | 15.000,00 | Ð      | Tarjeta | 888888888999   | 78632          |
|      | 😬 Imprimir Grilla           |                                                                             |        |        |           |            |           |          |           |        |         |                |                |
|      | Ver Totales                 |                                                                             |        |        |           |            |           |          |           |        |         |                |                |
|      | Recibir                     |                                                                             |        |        |           |            |           |          |           |        |         |                |                |
|      | Incorporar Comproba         | nte a Recibir                                                               |        |        |           |            |           |          |           |        |         |                |                |
|      |                             |                                                                             |        |        |           |            |           |          |           |        |         |                |                |
|      |                             |                                                                             |        |        |           |            |           |          |           |        |         |                |                |

Concluida la recepción de fondos, la tarjeta asociada al fondo hijo creado, incrementa su saldo disponible.

| eSidif - Versión D25_21_1RC1                       |                    |                                                                                                    |  |  |  |  |  |  |  |  |  |
|----------------------------------------------------|--------------------|----------------------------------------------------------------------------------------------------|--|--|--|--|--|--|--|--|--|
| Archivo Edición Entidad Herramientas Consulta      | is y Reportes Se   | :guridad Ventana Ayuda                                                                                 |  |  |  |  |  |  |  |  |  |
|                                                    |                    |                                                                                                    |  |  |  |  |  |  |  |  |  |
| 9 III FRI-[623]-31 🛛                               |                    |                                                                                                    |  |  |  |  |  |  |  |  |  |
| Identificación   Importes, Fuentes y Cuentas   Obj | etos del Gasto 🛛 N | Vledios de Pago   Tarjetas   UD   Ap. Programática   Composición   Totales por Fuente   FRI y CC   Mon |  |  |  |  |  |  |  |  |  |
| Adelantos Pagados sin Rendir                       |                    | Rendiciones de FRI y CC                                                                                |  |  |  |  |  |  |  |  |  |
| Anticipos de Fondos Pagados                        | 0,00               | Rendiciones de FRI y CC a Aceptar                                                                      |  |  |  |  |  |  |  |  |  |
| Solicitudes PVE Pagadas                            | 0,00               | Rendido No Repuesto de FRI y CC                                                                        |  |  |  |  |  |  |  |  |  |
| Adelantos Pagados sin Rendir                       | 0,00               | Fondos de FRI y CC a Recibir                                                                           |  |  |  |  |  |  |  |  |  |
| Rendiciones Autorizadas                            |                    |                                                                                                    |  |  |  |  |  |  |  |  |  |
| Rendiciones de Anticipos                           | 0,00               | Retenciones de FRI y CC a Recibir                                                                      |  |  |  |  |  |  |  |  |  |
| Rendiciones de PVE                                 | 0,00               | Retenciones Devueltas a Recibir                                                                        |  |  |  |  |  |  |  |  |  |
| Gastos a Rendir                                    |                    | A Pagar                                                                                                |  |  |  |  |  |  |  |  |  |
| Facturas y ND                                      | 0,00               | Anticipos de Fondos a Pagar                                                                            |  |  |  |  |  |  |  |  |  |
| Rendiciones de Anticipos                           | 0,00               | Solicitudes PVE a Pagar                                                                                |  |  |  |  |  |  |  |  |  |
| Rendiciones de PVE                                 | 0,00               | Solicitudes Reintegros sin Anticipo a Pagar                                                            |  |  |  |  |  |  |  |  |  |
| Solicitudes Reintegros sin Anticipo                | 0,00               | Facturas y ND a Pagar                                                                                  |  |  |  |  |  |  |  |  |  |
| Gastos Bancarios                                   | 0,00               | Gastos Bancarios a Pagar                                                                               |  |  |  |  |  |  |  |  |  |
| Rendiciones de Gastos                              | 0,00               | Reintegros de Anticipos a Pagar                                                                        |  |  |  |  |  |  |  |  |  |
| Diferencia de cambio a Rendir                      | 0,00               | Reintegros de PVE a Pagar                                                                              |  |  |  |  |  |  |  |  |  |
| Total Gastos a Rendir                              | 0,00               | Reposiciones de FRI y CC a Pagar                                                                       |  |  |  |  |  |  |  |  |  |
|                                                    |                    | Creaciones y Ampliaciones de FRI y CC a Pagar                                                          |  |  |  |  |  |  |  |  |  |
| Rendiciones Renosiciones y Otros Fondos            |                    |                                                                                                    |  |  |  |  |  |  |  |  |  |
| Rendido Pendiente de Aceptación                    | 0,00               | Medios de Pago Pendientes de Emisión                                                                   |  |  |  |  |  |  |  |  |  |
| Rendido No Repuesto                                | 0,00               | Retenciones Devengadas                                                                                 |  |  |  |  |  |  |  |  |  |
| Reserva de Rendido No Repuesto                     | 0,00               | 🖉 Saldo Tarjeta 📃 🗆 🔿                                                                                  |  |  |  |  |  |  |  |  |  |
| Repuesto No Pagado                                 | 0,00               |                                                                                                    |  |  |  |  |  |  |  |  |  |
| Repuesto No Recibido                               | 0,00               | Saldo Tarjeta 15.000,00                                                                                |  |  |  |  |  |  |  |  |  |
| En FRI y CC                                        | 0,00               | Reserva Tarjeta 0,00                                                                                   |  |  |  |  |  |  |  |  |  |
| Saldos                                             |                    | Nro. Tarjeta Responsable Saldo Reserva                                                                 |  |  |  |  |  |  |  |  |  |
| Saldo Banco                                        | 0,00               | 888888888999999 ALANIZ MARIA BELEN 15.000,00 0,00                                                      |  |  |  |  |  |  |  |  |  |
| Saldo Efectivo                                     | 0,00 +             |                                                                                                    |  |  |  |  |  |  |  |  |  |
| Saldo Tarjeta                                      | 15.000,00 +        |                                                                                                    |  |  |  |  |  |  |  |  |  |
| Saldo En Traspaso                                  | 0,00               |                                                                                                    |  |  |  |  |  |  |  |  |  |
| Saldo Líquido                                      | 15.000,00          |                                                                                                    |  |  |  |  |  |  |  |  |  |
| Retenciones a Pagar                                | 0,00               |                                                                                                    |  |  |  |  |  |  |  |  |  |
| Retenciones de FRI y CC a Pagar                    | 0,00               | 1 elemento                                                                                             |  |  |  |  |  |  |  |  |  |
| Saldo Líquido Neto                                 | 15.000,00          |                                                                                                    |  |  |  |  |  |  |  |  |  |
| , , , , , , , , , , , , , , , , , , ,              |                    | Salir                                                                                                  |  |  |  |  |  |  |  |  |  |

Al igual que para el pago de la **Creación de un FRI o una CC**, el FR y/o el FRI podrán pagar la **Ampliación de un FRI o CC** e incluso y lo que es más común, las **Reposiciones de los FRI y CC** empleando el medio de pago: Tarjeta utilizando la *Tarjeta de Distribución o una Tarjeta de Débito*. De los pagos enumerados anteriormente, el **Pago de Reposiciones**, será el procedimiento más utilizado para transferir fondos a las tarjetas de los fondos hijos.

#### Desafectación de un pago realizado con Tarjeta:

Si fuera necesario anular algún pago realizado con Tarjeta, deberá anularse en primer lugar el Medio de Pago: Tarjeta y luego, se podrá proceder a anular el comprobante de pago PGFR. Por último y si fuera necesario, se podrá anular la factura. La desafectación de un pago con tarjeta funciona igual a cualquier pago realizado con medio: cheque, transferencia o pago electrónico.

| eStdif - Versión D26_20_0RC1 ES Spanish (Argentina)                             |                                        |       |                |              |          |                  |        |         |           |         |              |             |   |
|---------------------------------------------------------------------------------|----------------------------------------|-------|----------------|--------------|----------|------------------|--------|---------|-----------|---------|--------------|-------------|---|
| chivo Edición Entidad Herramientas Consultas y Reportes Seguridad Ventana Ayuda |                                        |       |                |              |          |                  |        |         |           |         |              |             |   |
| 0                                                                               | l 🛛 🕹 🚛                                | Anula | r              |              |          |                  |        |         |           |         |              |             |   |
| SREINTSAFR Consultar Log transiciones     Tarjeta de Debito-2017-SAF357-263     |                                        |       |                |              |          |                  |        |         |           |         |              |             |   |
|                                                                                 | Etd. de Proce                          | Comp  | robantes Relac | ionados      | a y Fina | Nro. M. Pago     | 263    |         | Estado    | Emitido | Gestión      | FR          |   |
|                                                                                 | Etd. Emisora                           | Consu | Iltar Comproba | inte de Pago | a y Fina | Id. Medio de Pag | 0 TD 2 | 017 132 | Subestado | Emitido | Destino Pago | SOLICITANTE |   |
| Tarjeta Debito Nro. Tarjeta 564444444444444                                     |                                        |       |                |              |          |                  |        |         |           |         |              |             |   |
|                                                                                 |                                        |       |                |              |          |                  |        |         |           |         |              |             |   |
| I                                                                               | Responsable ACEVEDO SERGIO             |       |                |              |          |                  |        |         |           |         |              | E           |   |
|                                                                                 |                                        |       |                |              |          |                  |        |         |           | 4       |              |             |   |
| Datos del Beneficiario                                                          |                                        |       |                |              |          |                  |        |         |           |         |              |             |   |
| I                                                                               | Beneficiario 333318 🔁 ABAD SEBASTIAN   |       |                |              |          |                  |        |         |           | F       |              |             |   |
| I                                                                               | Id. del Beneficiario CUI 20-25598237-1 |       |                |              |          |                  |        |         |           | 1       |              |             |   |
| I                                                                               |                                        |       |                |              |          |                  |        |         |           |         |              |             | ( |
|                                                                                 |                                        |       |                |              |          |                  |        |         |           |         |              |             |   |
|                                                                                 |                                        |       |                |              |          |                  |        |         |           |         |              |             | 1 |
|                                                                                 |                                        |       |                |              |          |                  |        |         |           |         |              |             |   |